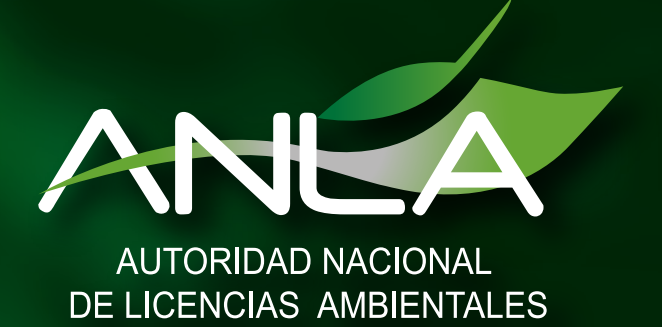

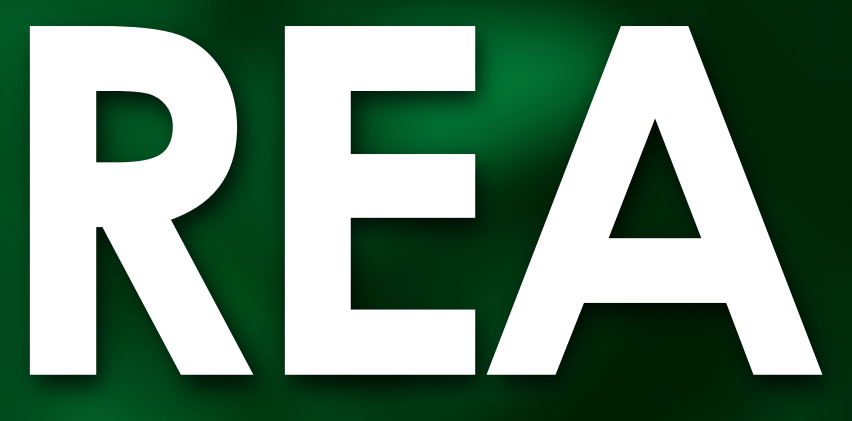

Mecanismo de radicación dispuesto por la ANLA para realizar una solicitud de Permiso de Estudio para la Recolección de Especímenes de Especies Silvestres de la Diversidad Biológica con Fines de Elaboración de Estudios Ambientales mediante VITAL

Subdirección de Instrumentos Permisos y Trámites Ambientales Mecanismo de radicación dispuesto por la ANLA para realizar una solicitud de Permiso de Estudio para la Recolección de Especímenes de Especies Silvestres de la Diversidad Biológica con Fines de Elaboración de Estudios Ambientales mediante VITAL – Paso a Paso:

**1.** Ingresar a la Ventanilla Integral de Trámites en Línea – VITAL (http://vital.anla.gov.co/ventanillasilpa/) y dar clic sobre el ícono Regístrese.

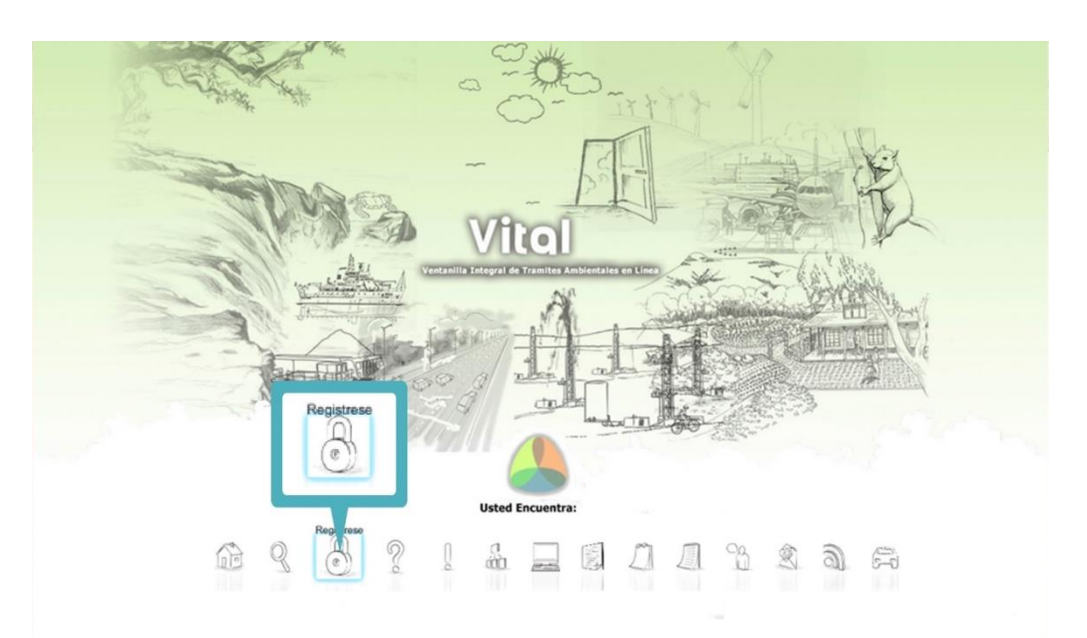

2. Diligenciar los formularios con los datos de identificación del usuario, seleccionando si es persona natural, jurídica pública o jurídica privada, y la ANLA como la Autoridad Ambiental a la que desea enviar su solicitud.

| Datos Persona                                                                                                    | Natural                                                   | Usuario: Último Acceso: |   |
|----------------------------------------------------------------------------------------------------|-----------------------------------------------------------|-------------------------|---|
| Datos de Usuario                                                                                                    |                                                           |                         |   |
| No. 194                                                                                                    | MIS DATOS PERS                                            | SONALES                 |   |
| Datos de lisuario                                                                                                    |                                                           |                         |   |
|                                                                                                    | Datos de Usuario Datos Persona Natu                       | Jral Datos Apoderado    |   |
| Para validar el siguiente registro debe presentarse ante la Autoridad Ambiental correspondiente y<br>presentar su documento de Identificación. Para el caso de Personas Jurídicas, Certificado de | Datos Personales                                          |                         | _ |
| existencia y representación legal. En caso que desee actuar por medio de apoderado se deberá<br>presentar el correspondiente poder y el apoderado deberá registrarse en VITAL.                    | Primer Nombre:                                            |                         |   |
| Persona Natural                                                                                                    | Segundo Nombre:                                           |                         |   |
| Tipo de Usuario:                                                                                                    | Primer Apellido:                                          |                         |   |
| Persona Juncica Privada                                                                                                    | Segundo Apellido:                                         |                         |   |
| Autoridad Ambiental a la que desea enviar su solicitud:                                                                                                    | Tipo de Documento:                                        | Seleccione              |   |
|                                                                                                    | Numero de Documento:<br>Departamento Origen de Documento: |                         | _ |
|                                                                                                    | bepartamento origen de bocumento.                         | Seleccione              | _ |
| ANDA                                                                                                    | Municipio Origen de Documento:                            | Seleccione              | _ |
|                                                                                                    | Directión                                                 |                         |   |
| Envlar Cancelar                                                                                                    | Pais                                                      | Colombia                | _ |
|                                                                                                    | Departamento:                                             | Seleccione              | - |
|                                                                                                    | Municipio:                                                | Seleccione              | - |
|                                                                                                    | Corregimiento:                                            | Seleccione              | _ |
|                                                                                                    | Vereda:                                                   | Seleccione              | _ |
|                                                                                                    | Dirección Correspondencia:                                |                         |   |
|                                                                                                    | Pais:                                                     | Colombia                | _ |
|                                                                                                    | Departamento:                                             | Seleccione              |   |
|                                                                                                    | Municipio:                                                | Seleccione              |   |
|                                                                                                    | Corregimiento:                                            | Seleccione              | _ |
|                                                                                                    | Vereda:                                                   | Seleccione              |   |
|                                                                                                    | Teléfono                                                  |                         | _ |
|                                                                                                    | Celular:                                                  |                         |   |
|                                                                                                    |                                                           |                         |   |
|                                                                                                    | Fax:                                                      |                         |   |

Si aplica apoderado, se deberá diligenciar los siguientes datos de identificación:

| 62                                                                                                    |                                                              | Vitol 4                 |                                                                                                    |
|----------------------------------------------------------------------------------------------------|--------------------------------------------------------------|-------------------------|----------------------------------------------------------------------------------------------------|
| and the second second sec |                                                              | Usuario: Último Acceso: | and the second second s |
| P. Contractor                                                                                                    | Datos Apoderado                                              | MIS DATOS PERSONALES    |                                                                                                    |
| Ser and a set                                                                                                    |                                                              |                         |                                                                                                    |
| and the second second sec | Datos de Usuario Datos Persona Natural Datos Apoderado       |                         |                                                                                                    |
| 15 65 6                                                                                                    | Datos de Apoderado                                           |                         |                                                                                                    |
| < 10 B                                                                                                    | Para adicionar un apoderado de clic sobre el botón "Agregar" | 1.1                     | 17 anni                                                                                                    |
|                                                                                                    | Agregar                                                      | ADODEDADO               |                                                                                                    |
| Annona                                                                                                    |                                                              | APODERADO               |                                                                                                    |
| Agregar                                                                                                    | Enviar Cancelar Datos Personales                             |                         |                                                                                                    |
|                                                                                                    | Primer Nombre:                                               |                         |                                                                                                    |
|                                                                                                    | Segundo Nombre:                                              |                         |                                                                                                    |
|                                                                                                    | Primer Apellido:                                             |                         |                                                                                                    |
|                                                                                                    | Segundo Apellido:                                            |                         |                                                                                                    |
|                                                                                                    | Tipo de Documento de Acreditación                            | Seleccione 🔻            |                                                                                                    |
|                                                                                                    | No de Documento de Acreditación:                             |                         |                                                                                                    |
|                                                                                                    | Tipo de Documento:                                           | Seleccione 🔻            |                                                                                                    |
|                                                                                                    | Número de Documento:                                         |                         |                                                                                                    |
|                                                                                                    | De:                                                          | Seleccione 🔻            |                                                                                                    |
|                                                                                                    |                                                              | Seleccione 🔻            |                                                                                                    |
|                                                                                                    | Datos Para Contacto                                          |                         |                                                                                                    |
|                                                                                                    | Dirección de Correspondencia:                                |                         |                                                                                                    |
|                                                                                                    | Pais:                                                        | Colombia                |                                                                                                    |
|                                                                                                    | Departamento:                                                | Seleccione              |                                                                                                    |
|                                                                                                    | Municipio:                                                   | Selectione              |                                                                                                    |
|                                                                                                    | Vereda:                                                      | Selectione              |                                                                                                    |
|                                                                                                    | Teléfono                                                     | Seconem                 |                                                                                                    |
|                                                                                                    | Celular:                                                     |                         |                                                                                                    |
|                                                                                                    | Fav                                                          |                         |                                                                                                    |
|                                                                                                    | Correo Electrónico:                                          |                         |                                                                                                    |
|                                                                                                    | control area difference                                      |                         |                                                                                                    |
|                                                                                                    | Aceptar Cancelar                                             |                         |                                                                                                    |

3. Realizar el proceso de validación del registro del usuario para su aprobación, con el fin de confirmar la identidad de la persona que se ha registrado en el sistema (Ver anexo: Procedimiento de registro en VITAL). Esta validación se realiza en la sede ubicada en el edificio CAXDAC de la ANLA ubicado en la Calle 35 # 7 -25 piso 4, en la Ciudad de Bogotá.

Una vez esta Autoridad haya validado los datos del registro y aprobado el usuario, se enviará un correo electrónico informando el usuario y la contraseña para el ingreso al sistema VITAL al interesado o peticionario.

4. Cambiar la contraseña que se genera al finalizar el proceso de inscripción, validación y aprobación.

Una vez finalizado el proceso descrito anteriormente, los usuarios podrán radicar una solicitud de Permiso de Estudio para la Recolección de Especímenes de Especies Silvestres de la Diversidad Biológica con Fines de Elaboración de Estudios Ambientales a través de VITAL. A continuación, se describen los pasos para radicación en línea de esta solicitud:

**1.** Ingresar a la Ventanilla Integral de trámites en línea – VITAL (http://vital.anla.gov.co/ventanillasilpa/) y dar clic sobre el ícono Estado del Trámite.

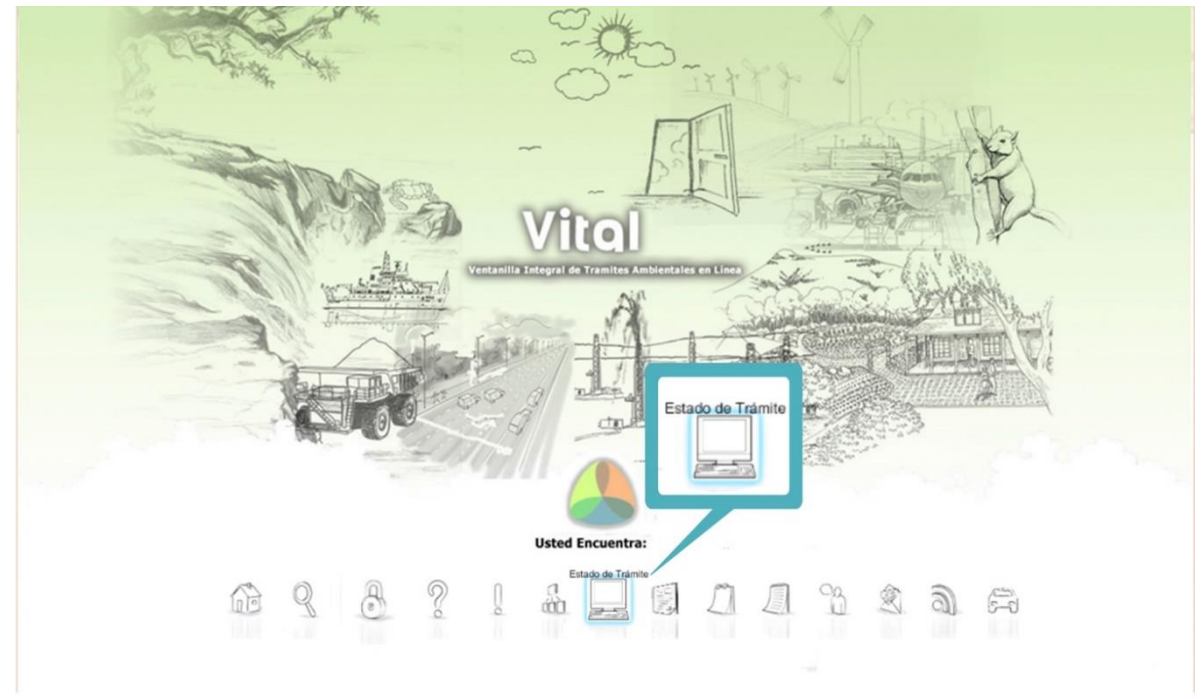

2. Ingresar Usuario y Contraseña.

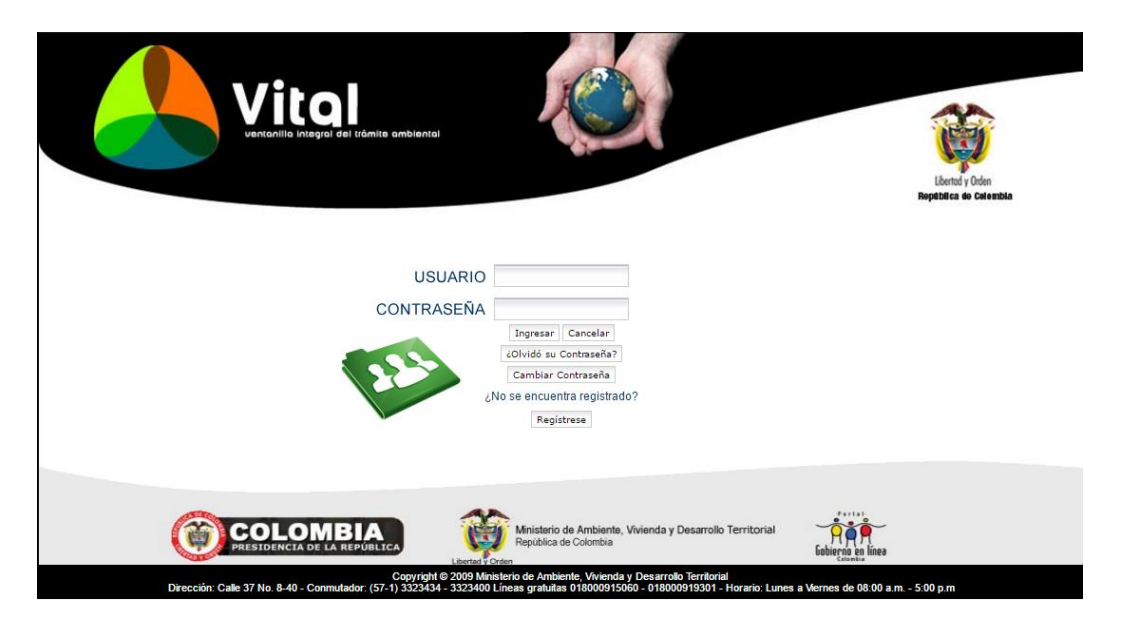

**3.** En el menú, seleccionar la opción de Iniciar Trámite, seguida de la opción Permisos Ambientales, y por último Permiso de Recolección para Estudios Ambientales.

|                                            |                                                 | rei del trámite ambi | ental                                              |                               |                                                                             | Liberod y Orden<br>Registrica de Catembia<br>Utimo Acceso: 2016/05/29 04:06:42 |
|--------------------------------------------|-------------------------------------------------|----------------------|----------------------------------------------------|-------------------------------|-----------------------------------------------------------------------------|--------------------------------------------------------------------------------|
| Inicio Mis Tare                            | as Iniciar Trámite 🔸                            | Mis Trámites         | Otras Actividades +                                | Mis Datos Personales          | Notificacion Electr                                                         | ónica + Seguridad + Salir                                                      |
|                                            | Licencias Ambiental                             | es 🕨                 |                                                    |                               |                                                                             |                                                                                |
|                                            | Permisos Ambiental                              | es 🕨                 | Liquidación de Evaluación                          |                               |                                                                             |                                                                                |
|                                            | Salvoconducto Unic                              | o Nacional 🕨         | Permiso de Prospección y E                         | xploración de Aguas Subter    | ráneas                                                                      |                                                                                |
|                                            | Audiencia Pública                               |                      | Permiso de Concesión de A                          | guas Subterráneas             |                                                                             |                                                                                |
| (* 1                                       | Tercero Interviniente                           |                      | Permiso de Concesión de A                          | guas Superficiales            |                                                                             | E E                                                                            |
|                                            | Cesión de Derechos                              | y Trámites           | Permiso de Vertimientos                            |                               |                                                                             |                                                                                |
| Usted se encuenta<br>solicitud. Si va tier | encuenta en la Interponer Recurso de Reposición |                      | Permiso de Emisiones Fuentes Fijas                 |                               | eado, para llenar el formulario de<br>Puede ver la lista de sus trámites en |                                                                                |
| proceso a través d                         | e la opción 'Mis Trámites', la                  | lista de sus notif   | Permiso o autorizacion de Aprovechamiento Forestal |                               | r, Diligenciar formulario RUA seleccione la                                 |                                                                                |
| opcion correcta er                         | Otras Actividades                               |                      | Permiso de Veda Nacional                           |                               |                                                                             |                                                                                |
|                                            |                                                 |                      | Solicitud de Sustracción Ord                       | len Nacional                  |                                                                             |                                                                                |
|                                            | Diana - 14- 0-11- 07 No                         | C                    | Permiso de Ocupación de C                          | auce                          |                                                                             | - F.00                                                                         |
|                                            | Direction: Calle 37 No.                         | 8-40 - Conmutado     | Beneficios Tributarios                             |                               | Þ                                                                           | m 5:00 p.m                                                                     |
|                                            |                                                 |                      | Prueba Dinamica                                    |                               | ×.                                                                          |                                                                                |
|                                            |                                                 |                      | Aprobación Nacional MDL                            |                               |                                                                             |                                                                                |
|                                            |                                                 |                      | Aprobación Nacional PoA                            |                               |                                                                             |                                                                                |
|                                            |                                                 |                      | Autorización Entidad Coordi                        | nadora PoA                    |                                                                             |                                                                                |
|                                            |                                                 |                      | Carta No-Objeción PoA                              |                               |                                                                             |                                                                                |
|                                            |                                                 |                      | Consideración Temprana MI                          | DL y POA                      |                                                                             |                                                                                |
|                                            |                                                 |                      | Carta No-Objeción MDL                              |                               |                                                                             |                                                                                |
|                                            |                                                 |                      | Permiso de Recolección par                         | a Estudios Ambientales        |                                                                             |                                                                                |
|                                            |                                                 |                      | Permiso de Recolección cor                         | n Fines de Investigación Cier | tífica no Comercial 🕨                                                       |                                                                                |
|                                            |                                                 |                      | Sistemas de Recolección Se                         | electiva                      |                                                                             |                                                                                |
|                                            |                                                 |                      | Gestión de Devolución de Pr                        | oductos Posconsumo            |                                                                             |                                                                                |
|                                            |                                                 |                      | Registro REDDS                                     |                               |                                                                             |                                                                                |
|                                            |                                                 |                      | Permiso de Filmación                               |                               |                                                                             |                                                                                |
|                                            |                                                 |                      | Reserva Natural Sociedad C                         | .1V11                         |                                                                             |                                                                                |
|                                            |                                                 |                      | Acceso Recursos Geneticos                          | 5                             |                                                                             |                                                                                |
|                                            |                                                 |                      | Modificación Permiso Ambie                         | ental                         |                                                                             |                                                                                |

- 4. La Información que se despliega corresponde al Formulario Único Nacional de Solicitud de Permiso de Estudio para la Recolección de Especímenes de Especies Silvestres de la Diversidad Biológica con Fines de la Elaboración de Estudios Ambientales, el cual se compone de cinco (5) pestañas:
- a. Información General.
- **b.** Cobertura.
- c. Metodología para la Recolección.
- d. Métodos de Sacrificio, Preservación y Movilización.
- e. Perfiles de los Profesionales.

## a) Información General:

| ORMULARIO UNIÇO DE NACIONAL DE SOLICITUD PERMISO DE ESTUDIO PARA LA RECOLECCIÓN DE ESPECÍMENES DE ESPECIES SILVESTRES DE LA         INVERSIDAD BIOLÓGICA         SON FINES DE ELABORACIÓN DE ESTUDIOS AMBIENTALES (Decreto 3016 de 2013)         Información General       Cobertura         Metodología para la Recolección       Métodos de sacrificio, preservación y movilización       Perfiles de los Profesionales         SELECCIONE LA AUTORIDAD AMBIENTAL COMPETENTE         Autoridad Ambiental                                                                                                    | Virgencent                                                                                                    | lo integral del tràmite ambiental                                                                                                    |                                                                                                    | Lênte y Orân<br>Regebilea de Celembla |
|----------------------------------------------------------------------------------------------------|----------------------------------------------------------------------------------------------------|----------------------------------------------------------------------------------------------------|----------------------------------------------------------------------------------------------------|---------------------------------------|
| CORMULARIO UNIÇO DE NACIONAL DE SOLICITUD PERMISO DE ESTUDIO PARA LA RECOLECCIÓN DE ESPECÍMENES DE ESPECIES SILVESTRES DE LA<br>DIVERSIDAD BIOLÓGICA<br>SON FINES DE ELABORACIÓN DE ESTUDIOS AMBIENTALES (Decreto 3016 de 2013)<br>Información General Cobertura Metodología para la Recolección Métodos de sacrificio, preservación y movilización Perfiles de los Profesionales<br>SELECCIONE LA AUTORIDAD AMBIENTAL COMPETENTE<br>Autoridad Ambiental                                                                                                    |                                                                                                    |                                                                                                    |                                                                                                    |                                       |
| SELECCIONE LA AUTORIDAD AMBIENTAL COMPETENTE         Autoridad Ambiental       Seleccione v         DOCUMENTOS PARA ANEXAR A LA SOLICITUD         Documento que describa las Metodologias Establecidas para cada uno de los grupos biológicos objeto de estudio         Adjuntar Documento       Seleccionar archivo         Ningún archivo seleccionado         Documento que describa el perfil que deberán tener los profesionales que intervendrán en los estudios         Adjuntar Documento       Seleccionar archivo         Ningún archivo seleccionado         Copia del documento del solicituta del permiso. Si se trata de persona jurídica         la entidad verificará en línea el certificado de existencia y representación legal.         Adjuntar Documento       Seleccionar archivo         Seleccionar archivo       Ningún archivo seleccionado         Copia del fociento del solicitado de existencia y representación legal.       Adjuntar Documento         Seleccionar archivo       Ningún archivo seleccionado         Copia del recibo de consignación del valor de los servicios fijados para la evaluación de la solicitud       Adjuntar Documento         Seleccionar archivo       Ningún archivo seleccionado         Cancelar       Enviar e imprimir                                                                                                    | ORMULARIO UNICO DE NACION.<br>NVERSIDAD BIOLÓGICA<br>CON FINES DE ELABORACIÓN DE                                                                                                    | AL DE SOLICITUD PERMISO DE ESTUI<br>E ESTUDIOS AMBIENTALES (Decreto 30                                                                                                    | DIO PARA LA RECOLECCIÓN DE ESPECÍMENES DE ES<br>116 de 2013)                                                                                                    | PECIES SILVESTRES DE LA               |
| SELECCIONE LA AOTONIDAD ANGIENTAL COMPETENTE         Autoridad Ambiental       Seleccione v         DOCUMENTO S PARA ANEXAR A LA SOLICITUD         Documento que describa las Metodologias Establecidas para cada uno de los grupos biológicos objeto de estudio         Adjuntar Documento       Seleccionar archivo         Ningún archivo seleccionado         Copia del documento de identificación del solicitante del permiso. Si se trata de persona jurídica         la entidad verificará en línea el certificado de existencia y representación legal.         Adjuntar Documento       Seleccionar archivo         Ningún archivo seleccionado         Copia del documento       Seleccionar archivo         Ningún archivo seleccionado         Copia del documento       Seleccionar archivo         Ningún archivo seleccionado         Copia del de verificará en línea el certificado de existencia y representación legal.         Adjuntar Documento       Seleccionar archivo         Seleccionar archivo       Ningún archivo seleccionado         Copia del recibo de consignación del valor de los servicios fijados para la evaluación de la solicitud         Adjuntar Documento       Seleccionar archivo         Ningún archivo seleccionado         Copia del recibo de consignación del valor de los servicios fijados para la evaluación de la solicitud         Adjuntar Documento       Seleccionar arc            | Información General Cobertur                                                                                                    | ra Metodología para la Recolección                                                                                                    | Métodos de sacrificio, preservación y movilización                                                                                                    | Perfiles de los Profesionales         |
| DOCUMENTOS PARA ANEXAR A LA SOLICITUD Documento que describa las Metodologias Estabecidas para cada uno de los grupos biológicos objeto de estudio Adjuntar Documento Seleccionar archivo Ningún archivo seleccionado Copia del documento dei dentificación del solicitante del permiso. Si se trata de persona jurídica la entidad verificará en línea el certificado de existencia y representación legal. Adjuntar Documento Seleccionar archivo Ningún archivo seleccionado Copia del documento dei dentificación del solicitante del permiso. Si se trata de persona jurídica la entidad verificará en línea el certificado de existencia y representación legal. Adjuntar Documento Seleccionar archivo Ningún archivo seleccionado Copia del recibo de consignación del valor de los servicios fijados para la evaluación de la solicitud Adjuntar Documento Seleccionar archivo Ningún archivo seleccionado Copia del recibo de consignación del valor de los servicios fijados para la evaluación de la solicitud Adjuntar Documento Seleccionar archivo Ningún archivo seleccionado Copia del recibo de consignación del valor de los servicios fijados para la evaluación de la solicitud Adjuntar Documento Seleccionar archivo Ningún archivo seleccionado Copia del recibo de consignación del valor de los servicios fijados para la evaluación de la solicitud Adjuntar Documento Seleccionar archivo Ningún archivo seleccionado | Información General Cobertur                                                                                                    | Metodología para la Recolección                                                                                                    | Métodos de sacrificio, preservación y movilización                                                                                                    | Perfiles de los Profesionales         |
| Documento que describa las Metodologías Establecidas para cada uno de los grupos biológicos objeto de estudio<br>Adjuntar Documento Seleccionar archivo Ningún archivo seleccionado<br>Documento que describa el perfil que deberán tener los profesionales que intervendrán en los estudios<br>Adjuntar Documento Seleccionado<br>Copia del documento del solicitante del permiso. Si se trata de persona jurídica<br>la entidad verificará en línea el certificado de existencia y representación legal.<br>Adjuntar Documento Seleccionar archivo Ningún archivo seleccionado<br>Copia del recibo de consignación del valor del los servicios fijados para la evaluación de la solicitud<br>Adjuntar Documento Seleccionar archivo Ningún archivo seleccionado<br>Copia del recibo de consignación del valor de los servicios fijados para la evaluación de la solicitud<br>Adjuntar Documento Seleccionar archivo Ningún archivo seleccionado<br>reviar Cancelar Enviar e imprimir                                                                                                    | Información General Cobertur<br>SELECCIONE LA AUTORIDAD AME<br>Autoridad Ambiental                                                                                                    | Metodología para la Recolección BIENTAL COMPETENTE Seleccione                                                                                                    | Métodos de sacrificio, preservación y movilización                                                                                                    | Perfiles de los Profesionales         |
| Adjuntar Documento     Seleccionar archivo     Ningún archivo seleccionado     Copia del documento     Seleccionar archivo     Ningún archivo seleccionado     Copia del documento     Seleccionar archivo     Ningún archivo seleccionado     Copia del documento     Seleccionar archivo     Ningún archivo seleccionado     Copia del documento     Seleccionar archivo     Ningún archivo seleccionado     Copia del documento     Seleccionar archivo     Ningún archivo seleccionado     Copia del documento     Seleccionar archivo     Ningún archivo seleccionado     Copia del documento     Seleccionar archivo     Ningún archivo seleccionado     Copia del recibo de consignación del valor de los servicios fijados para la evaluación de la solicitud     Adjuntar Documento     Seleccionar archivo     Ningún archivo seleccionado     Copia del recibo de consignación del valor de los servicios fijados para la evaluación de la solicitud     Adjuntar Documento     Seleccionar archivo     Ningún archivo seleccionado                                                                                                    | Información General Cobertui<br>SELECCIONE LA AUTORIDAD AME<br>Autoridad Ambiental<br>DOCUMENTOS PARA ANEXAR A L                                                                                                    | A SOLICITUD                                                                                                    | Métodos de sacrificio, preservación y movilización                                                                                                    | Perfiles de los Profesionales         |
| Concento que describa el perfil que deberán tener los profesionales que intervendrán en los estudios     Adjuntar Documento Seleccionar archivo Ningún archivo seleccionado     Copia del documento dei dentificación del solicitante del permiso. Si se trata de persona jurídica     la entidad verificará en línea el certificado de existencia y representación legal.     Adjuntar Documento Seleccionar archivo Ningún archivo seleccionado     Copia del recibo de consignación del valor de los servicios fijados para la evaluación de la solicitud     Adjuntar Documento Seleccionar archivo Ningún archivo seleccionado     Copia del recibo de consignación del valor de los servicios fijados para la evaluación de la solicitud     Adjuntar Documento Seleccionar archivo Ningún archivo seleccionado                                                                                                    | Información General Cobertui<br>SELECCIONE LA AUTORIDAD AME<br>Autoridad Ambiental<br>DOCUMENTOS PARA ANEXAR A L                                                                                                    | A SOLICITUD                                                                                                    | Métodos de sacrificio, preservación y movilización                                                                                                    | Perfiles de los Profesionales         |
| Adjuntar Documento       Seleccionar archivo       Ningún archivo seleccionado         Copia del documento de identificación del solicitante del permiso. Si se trata de persona jurídica       Ia antidad verificará en línea el certificado de existencia y representación legal.         Adjuntar Documento       Seleccionar archivo       Ningún archivo seleccionado         Copia del recibo de consignación del valor de los servicios fijados para la evaluación de la solicitud       Adjuntar Documento         Seleccionar archivo       Ningún archivo seleccionado         Copia del recibo de consignación del valor de los servicios fijados para la evaluación de la solicitud         Adjuntar Documento       Seleccionar archivo         Ningún archivo seleccionado                                                                                                    | Información General Cobertui<br>SELECCIONE LA AUTORIDAD AME<br>Autoridad Ambiental<br>DOCUMENTOS PARA ANEXAR A L<br>Documento que describa las Meto<br>Adjuntar Documento                                                                                                    | A Metodología para la Recolección<br>BIENTAL COMPETENTE<br>Seleccione<br>A SOLICITUD<br>dologías Establecidas para cada uno de<br>Seleccionar archivo Ninoún archivo                                                                                                    | Métodos de sacrificio, preservación y movilización                                                                                                    | Perfiles de los Profesionales         |
| Copia del documento de identificación del solicitante del permiso. Si se trata de persona jurídica<br>La entidad verificará en línea el certificado de existencia y representación legal.<br>Adjuntar Documento Seleccionar archivo Ningún archivo seleccionado<br>Copia del recibo de consignación del valor de los servicios fijados para la evaluación de la solicitud<br>Adjuntar Documento Seleccionar archivo Ningún archivo seleccionado<br>Enviar Cancelar Enviar e imprimir                                                                                                    | Información General Cobertui<br>SELECCIONE LA AUTORIDAD AME<br>Autoridad Ambiental<br>DOCUMENTO S PARA ANEXAR A L<br>Documento que describa las Meto<br>Adjuntar Documento<br>Documento oue describa el nerfi                                                                                                    | A SOLICITUD<br>Seleccionar archivo Mingún architectures<br>Seleccionar archivo Mingún architectures<br>Seleccionar archivo Mingún architectures<br>Seleccionar archivo Mingún architectures<br>Seleccionar archivo Mingún architectures<br>Seleccionar archivo Mingún architectures<br>Seleccionar archivo Mingún architectures<br>Seleccionar archivo Mingún architectures<br>Seleccionar archivo Mingún architectures<br>Seleccionar archivo Mingún architectures<br>Seleccionar archivo Mingún architectures<br>Seleccionar archivo Mingún architectures<br>Seleccionar archivo Mingún architectures<br>Seleccionar architectures<br>Seleccionar architectures<br>Se                                                                                                    | Métodos de sacrificio, preservación y movilización                                                                                                    | Perfiles de los Profesionales         |
| Adjuntar Documento       Seleccionar archivo       Ningún archivo seleccionado         Copia del recibo de consignación del valor de los servicios fijados para la evaluación de la solicitud       Adjuntar Documento         Seleccionar archivo       Ningún archivo seleccionado         Enviar       Cancelar                                                                                                    | Información General Cobertui<br>SELECCIONE LA AUTORIDAD AME<br>Autoridad Ambiental<br>DOCUMENTOS PARA ANEXAR A L<br>Documento que describa las Meto<br>Adjuntar Documento<br>Documento que describa el perfil i<br>Adjuntar Documento                                                                                                    | A SOLICITUD<br>dologías Establecidas para cada uno de<br>Seleccionar archivo<br>Ningún archi<br>que deberán tener los profesionales que<br>Seleccionar archivo<br>Ningún archivo<br>Seleccionar archivo<br>Ningún archivo<br>Seleccionar archivo<br>Ningún archivo<br>Seleccionar archivo<br>Ningún archivo<br>Seleccionar archivo<br>Ningún archivo<br>Seleccionar archivo<br>Seleccionar archivo<br>Selecciona                                            | Métodos de sacrificio, preservación y movilización  v elos grupos biológicos objeto de estudio ivo seleccionado intervendrán en los estudios ivo seleccionado                                                                                                    | Perfiles de los Profesionales         |
| Copia del recibo de consignación del valor de los servicios fijados para la evaluación de la solicitud<br>Adjuntar Documento Seleccionar archivo Ningún archivo seleccionado  Enviar Cancelar Enviar e imprimir                                                                                                    | Información General Cobertur<br>SELECCIONE LA AUTORIDAD AME<br>Autoridad Ambiental<br>DOCUMENTO S PARA ANEXAR A L<br>Documento que describa las Meto<br>Adjuntar Documento<br>Documento que describa el perfil<br>Adjuntar Documento<br>Copia del documento de identifica<br>a entidad verificará en linea el ce                                                                                 | A Metodología para la Recolección<br>BIENTAL COMPETENTE<br>Seleccione<br>A SOLICITUD<br>dologías Establecidas para cada uno de<br>Seleccionar archivo Ningún archi<br>que deberán tener los profesionales que<br>Seleccionar archivo Ningún archi<br>ición del solicitante del permiso. Si se tr<br>trificado de existencia y representación                                                                                                    | Métodos de sacrificio, preservación y movilización                                                                                                    | Perfiles de los Profesionales         |
| Adjuntar Documento     Seleccionar archivo       Ningún archivo seleccionado                                                                                                    | Información General Cobertui<br>SELECCIONE LA AUTORIDAD AME<br>Autoridad Ambiental<br>DOCUMENTOS PARA ANEXAR A L<br>Documento que describa las Meto<br>Adjuntar Documento<br>Documento que describa el perfil<br>Adjuntar Documento<br>Copia del documento de identifica<br>la entidad verificará en línea el ce<br>Adjuntar Documento                                                           | ra Metodología para la Recolección<br>BIENTAL COMPETENTE<br>Seleccione<br>A SOLICITUD<br>dologías Establecidas para cada uno de<br>Seleccionar archivo Ningún archi<br>gue deberán tener los profesionales que<br>Seleccionar archivo Ningún archi<br>loción del solicitante del permiso. Si se tr<br>ertificado de existencia y representación<br>Selecionar archivo Ningún archi                                                                                                    | Métodos de sacrificio, preservación y movilización                                                                                                    | Perfiles de los Profesionales         |
| Enviar Cancelar Enviar e imprimir                                                                                                    | Información General Cobertui<br>SELECCIONE LA AUTORIDAD AME<br>Autoridad Ambiental<br>DOCUMENTOS PARA ANEXAR A L<br>Documento que describa las Meto<br>Adjuntar Documento<br>Documento que describa el perfil<br>Adjuntar Documento<br>Copia del documento de identifica<br>Ia entidad verificará en línea el ce<br>Adjuntar Documento<br>Copia del recibo de consignación                       | A Metodología para la Recolección<br>BIENTAL COMPETENTE<br>Seleccione<br>A SOLICITUD<br>dologías Establecidas para cada uno de<br>Seleccionar archivo<br>Ningún archivo<br>Seleccionar archivo<br>Ningún archivo<br>Seleccionar archivo<br>Ningún archivo<br>Ningún archivo<br>Seleccionar archivo<br>Seleccionar archivo<br>Seleccionar archivo<br>Seleccionar archivo<br>Seleccionar archivo<br>Ningún archivo<br>Seleccionar archivo<br>Ningún archivo<br>Seleccionar archivo<br>Ningún archivo<br>Seleccionar archivo<br>Ningún archivo<br>Seleccionar archivo<br>Ningún archivo<br>Seleccionar archivo<br>Ningún archivo<br>Seleccionar archivo<br>Ningún archivo<br>Seleccionar archivo<br>Ningún archivo<br>Seleccionar archivo<br>Ningún archivo<br>Seleccionar archivo<br>Ningún archivo<br>Seleccionar archivo<br>Ningún archivo<br>Ningún archivo<br>Seleccionar archivo<br>Ningún archivo<br>Seleccionar archivo<br>Ningún archivo<br>Seleccionar archivo<br>Ningún archivo<br>Seleccionar archivo<br>Ningún archivo<br>Seleccionar archivo<br>Ningún archivo<br>Seleccionar archivo<br>Ningún archivo<br>Seleccionar archivo<br>Ningún archivo<br>Seleccionar archivo<br>Ningún archivo<br>Seleccionar archivo<br>Ningún archivo<br>Seleccionar archivo<br>Ningún archivo<br>Seleccionar archivo<br>Ningún archivo<br>Seleccionar archivo<br>Ningún archivo<br>Seleccionar archivo<br>Ningún archivo<br>Seleccionar archivo<br>Ningún archivo<br>Ningún archivo<br>Seleccionar archivo<br>Ningún archivo<br>Seleccionar archivo<br>Ningún archivo<br>Seleccionar archivo<br>Ningún archivo<br>Seleccionar archivo<br>Ningún archivo<br>Seleccionar archivo<br>Ningún archivo<br>Seleccionar archivo<br>Ningún archivo<br>Seleccionar archivo<br>Seleccionar archivo<br>Selec                                  | Métodos de sacrificio, preservación y movilización  v  los grupos biológicos objeto de estudio ivo seleccionado intervendrán en los estudios ivo seleccionado ata de persona jurídica i legal. ivo seleccionado a evaluación de la solicitud                      | Perfiles de los Profesionales         |
|                                                                                                    | Información General Cobertui<br>SELECCIONE LA AUTORIDAD AME<br>Autoridad Ambiental<br>DOCUMENTOS PARA ANEXAR A L<br>Documento que describa las Meto<br>Adjuntar Documento<br>Documento que describa el perfil<br>Adjuntar Documento<br>Copia del documento de identifica<br>la entidad verificará en línea el ce<br>Adjuntar Documento<br>Copia del recibo de consignación<br>Adjuntar Documento | A Metodología para la Recolección<br>BIENTAL COMPETENTE<br>Seleccione<br>A SOLICITUD<br>dologías Establecidas para cada uno de<br>Seleccionar archivo<br>Ningún archivo<br>Seleccionar archivo<br>Ningún archivo<br>Ningún archivo<br>Seleccionar archivo<br>Seleccionar archivo<br>Seleccionar archivo<br>Seleccionar archivo<br>Seleccionar archivo<br>Ningún archivo<br>Seleccionar archivo<br>Ningún archivo<br>Ningún archivo<br>Ningún archivo<br>Ningún archivo<br>Ningún archivo<br>Ningún archivo<br>Seleccionar archivo<br>Ningún archivo<br>Ningún archivo<br>Ni | Métodos de sacrificio, preservación y movilización  v  se los grupos biológicos objeto de estudio ivo seleccionado intervendrán en los estudios ivo seleccionado ata de persona jurídica i legal. ivo seleccionado a e valuación de la solicitud ivo seleccionado | Perfiles de los Profesionales         |
|                                                                                                    | Información General Cobertur<br>SELECCIONE LA AUTORIDAD AME<br>Autoridad Ambiental<br>DOCUMENTOS PARA ANEXAR A L<br>Documento que describa las Meto<br>Adjuntar Documento<br>Documento que describa el perfil<br>Adjuntar Documento<br>Copia del documento de identifica<br>la entidad verificará en línea el ce<br>Adjuntar Documento<br>Copia del recibo de consignación<br>Adjuntar Documento | ra Metodología para la Recolección<br>BIENTAL COMPETENTE<br>Seleccione<br>A SOLICITUD<br>dologías Establecidas para cada uno de<br>Seleccionar archivo Ningún arch<br>que deberán tener los profesionales que<br>Seleccionar archivo Ningún arch<br>tolón del solicitante del permiso. Si se tr<br>rtifficado de existencia y representación<br>Seleccionar archivo Ningún arch<br>del valor de los servicios fijados para la<br>Seleccionar archivo Ningún arch<br>del valor de los servicios fijados para la<br>Seleccionar archivo Ningún archí                                                                                                    | Métodos de sacrificio, preservación y movilización                                                                                                    | Perfiles de los Profesionales         |

En esta pestaña se encuentra la siguiente información:

- Seleccione la Autoridad Ambiental Competente: Diligenciar este campo si la Autoridad Competente es la ANLA, esta tiene competencia para otorgar permiso de estudio para la recolección de especímenes de especies silvestres de la diversidad biológica con fines de elaboración de estudios ambientales, cuando las actividades de recolección se pretendan desarrollar en jurisdicción de dos o más autoridades ambientales.
- Documentos para anexar a la solicitud: se debe de adjuntar el Formato de Solicitud de Permiso de Estudios con fines de elaboración de Estudios Ambientales debidamente diligenciado (firmado en original y escaneado y en formato editable), en el que se indique la ubicación departamento(s) y/o municipio(s), donde se va a llevar a cabo la recolecta de especímenes, los documentos correspondientes a la descripción de las Metodologías Establecidas para cada uno de los grupos biológicos objeto de estudio, descripción del perfil que deberán tener los profesionales que intervendrán en los estudios, Copia del documento de identificación del solicitante del permiso. Si se trata de persona jurídica la entidad verificará en línea el certificado de existencia y representación legal y Copia del recibo de consignación del valor de los servicios fijados para la evaluación de la solicitud.

## b) Cobertura:

|                                                                                                    | Vitol<br>ventonilla integral del tràmite ambier                                                                                                    | No!                                                                                                    | Liberd y Orden                                           |
|----------------------------------------------------------------------------------------------------|----------------------------------------------------------------------------------------------------|----------------------------------------------------------------------------------------------------|----------------------------------------------------------|
|                                                                                                    |                                                                                                    |                                                                                                    |                                                          |
| FORMULARIO UNICO E<br>DIVERSIDAD BIOLÓGIC<br>CON FINES DE ELABOR                                                                                                    | E NACIONAL DE SOLICITUD PERN<br>A<br>LACIÓN DE ESTUDIOS AMBIENTAL                                                                                           | MISO DE ESTUDIO PARA LA RECOLECCIÓN DE ESPECÍMENES DE ES<br>.ES (Decreto 3016 de 2013)                                                                             | PECIES SILVESTRES DE LA                                  |
| FORMULARIO UNICO E<br>DIVERSIDAD BIOLÓGIC<br>CON FINES DE ELABOR<br>Información General                                                                                                    | E NACIONAL DE SOLICITUD PERM<br>A<br>IACIÓN DE ESTUDIOS AMBIENTAL<br>Cobertura Metodología para la                                                          | MISO DE ESTUDIO PARA LA RECOLECCIÓN DE ESPECÍMENES DE ES<br>LES (Decreto 3016 de 2013)<br>a Recolección Métodos de sacrificio, preservación y movilización         | PECIES SILVESTRES DE LA                                  |
| FORMULARIO UNICO E<br>DIVERSIDAD BIOLÓGIC<br>CON FINES DE ELABOF<br>Información General<br>Cobertura [ Seleccio                                                                                         | E NACIONAL DE SOLICITUD PERM<br>A<br>RACIÓN DE ESTUDIOS AMBIENTAL<br>Cobertura Metodología para la<br>ne                                                    | MISO DE ESTUDIO PARA LA RECOLECCIÓN DE ESPECÍMENES DE ES<br>LES (Decreto 3016 de 2013)<br>a Recolección Métodos de sacrificio, preservación y movilización         | PECIES SILVESTRES DE LA                                  |
| FORMULARIO UNICO E<br>DIVERSIDAD BIOLÓGIC<br>CON FINES DE ELABOR<br>Información General<br>Cobertura <u>Seleccio</u><br>Para diligenciar la info<br>dar clíck en el boton an<br>Agregar                 | E NACIONAL DE SOLICITUD PERM<br>A<br>LACIÓN DE ESTUDIOS AMBIENTAL<br>Cobertura Metodología para la<br>ne v<br>Immación correspondiente a la cobert<br>regar | VISO DE ESTUDIO PARA LA RECOLECCIÓN DE ESPECÍMENES DE ES<br>LES (Decreto 3016 de 2013)<br>a Recolección Métodos de sacrificio, preservación y movilización<br>tura | PECIES SILVESTRES DE LA                                  |
| FORMULARIO UNICO E<br>DIVERSIDAD BIOLÓGIC<br>CON FINES DE ELABOR<br>Información General<br>Cobertura Seleccio<br>Para diligenciar la info<br>dar glick en el boton ar<br>Agregar<br>Enviar Cancelar Env | E NACIONAL DE SOLICITUD PERM<br>A<br>ACIÓN DE ESTUDIOS AMBIENTAL<br>Cobertura Metodología para la<br>ne v<br>rmación correspondiente a la cober<br>regar    | MISO DE ESTUDIO PARA LA RECOLECCIÓN DE ESPECÍMENES DE ES<br>LES (Decreto 3016 de 2013)<br>a Recolección Métodos de sacrificio, preservación y movilización<br>tura | PECIES SILVESTRES DE LA<br>Perfiles de los Profesionales |

En esta pestaña se selecciona el tipo de cobertura si es cobertura nacional o regional. Para diligenciar la información correspondiente a la ubicación de la cobertura dar clic en el botón "Agregar", el cual se desplegará la siguiente información:

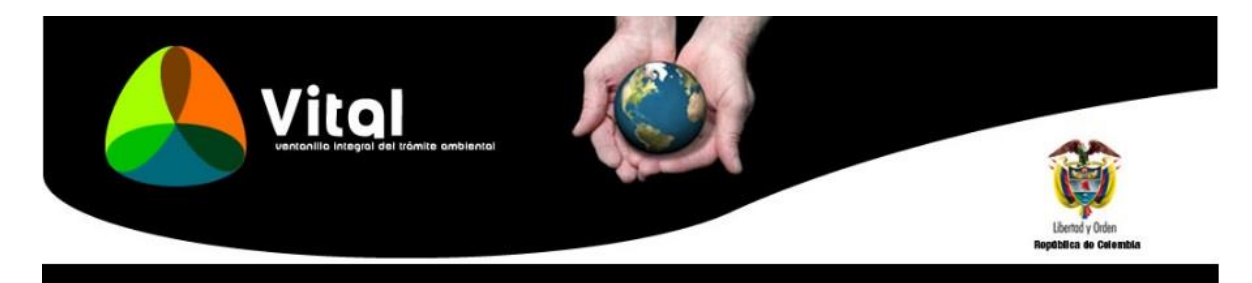

| Solamente e<br>a opción "To | n el caso de haber selecci<br>odos" tanto para los depart | onado la opo<br>tamentos co | ción cobertura nacional, deberá seleccionar<br>mo para los municipios |  |
|-----------------------------|-----------------------------------------------------------|-----------------------------|-----------------------------------------------------------------------|--|
| En los casos                | s en los que haya seleccio                                | nado la opci                | ón "Cobertura regional" deberá seleccionar de manera                  |  |
| ountual cada                | uno de los departamentos                                  | y los munic                 | cipios que desea incluir en su solicitud".                            |  |
| BICACIÓN (                  | DEL PROYECTO, OBRA O A                                    | ACTIVIDAD                   |                                                                       |  |
| Departament                 | • Seleccione                                              | <b>v</b>                    | Seleccione el departamento de la ubicación del proyecto               |  |
| Municipio                   | Seleccione                                                | ٣                           | Municipio de la Ubicación del Proyecto                                |  |
|                             |                                                           |                             |                                                                       |  |

Para el caso de cobertura Nacional, se deberá seleccionar la opción "Todos" tanto para los departamentos como para los municipios. Para el caso de cobertura Regional, se deberá seleccionar de manera puntual cada uno de los departamentos y municipios que desea incluir en la solicitud.

Al diligenciar esta información dar clic en el botón "Agregar" al final del formulario.

c) Metodología para la Recolección:

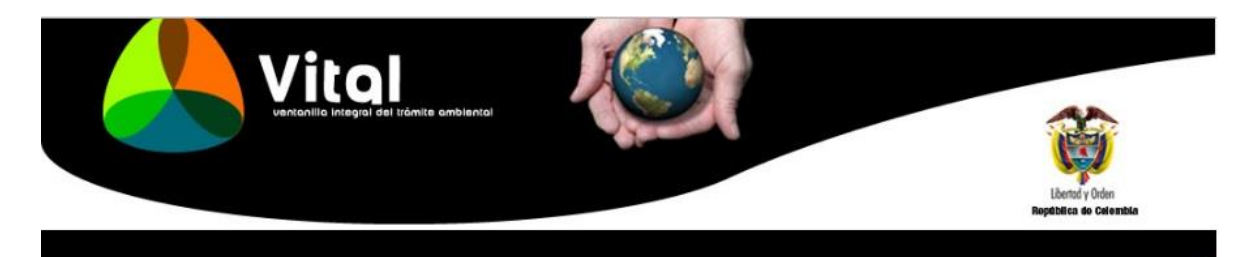

| formación General Co                                                         | bertura     | Metodología para la l        | Recolección                    | Métodos de sacrificio, preservación y movilización | Perfiles de los Profesionales |
|------------------------------------------------------------------------------|-------------|------------------------------|--------------------------------|----------------------------------------------------|-------------------------------|
| NFORMACION PARA EL TR                                                        | AMITE DEI   | PERMISO                      |                                |                                                    |                               |
| . Duración (meses)                                                           |             |                              |                                |                                                    |                               |
| .Metodologías para la reco                                                   | olección de | especímenes y mues           | ras <mark>d</mark> e la biodi  | versidad                                           |                               |
| lves<br>'ara diligenciar la informac<br>Agregar                              | cion corres | pondiente a este Grup        | Biológico dar                  | clik en el boton agregar.                          |                               |
| Herpetos<br><sup>2</sup> ara diligenciar la informac<br><mark>Agregar</mark> | tion corres | pondiente a este Grup        | ) Bi <mark>o</mark> lógico dar | clik en el boton agregar.                          |                               |
| Mamiferos<br>Para diligenciar la informac<br><mark>Agregar</mark>            | cion corres | Dondiente a este Grup        | Biológico dar                  | clik en el boton agregar.                          |                               |
| Peces<br>Para diligenciar la informac<br><mark>Agregar</mark>                | cion corres | Dondiente a este Grup        | Biológico dar                  | olik en el boton agregar.                          |                               |
| Fitoplancton<br>Para diligenciar la informac<br><mark>Agregar</mark>         | cion corres | 🗐<br>pondiente a este Grup   | Biológico dar                  | clik en el boton agregar.                          |                               |
| Zooplancton<br>Para diligenciar la informac<br>Agregar                       | cion corres | pondiente a este Grup        | Biológico dar                  | clik en el boton agregar                           |                               |
| Bentos<br><sup>9</sup> ara diligenciar la informac<br><mark>Agregar</mark>   | cion corres | pondiente a este Grup        | Biológico dar                  | clik en el boton agregar                           |                               |
| Perifiton<br>Para diligenciar la informac<br>Agregar                         | cion corres | Dondiente a este Grup        | Biológico dar                  | olik en el boton agregar                           |                               |
| Macrófitas<br>Para diligenciar la informac<br><mark>Agregar</mark>           | tion corres | 🔲<br>pondiente a este Grup   | Biológico dar                  | clik en el boton agregar                           |                               |
| Vegetación terrestre<br>Para diligenciar la informac<br><mark>Agregar</mark> | cion corres | Dondiente a este Grup        | ) Bi <mark>o</mark> lógico dar | clik en el boton agregar.                          |                               |
| Otros<br>Dara agregar otros grupos l                                         | biológicos  | )<br>dar click en el botón a | jregar                         |                                                    |                               |

En esta pestaña se debe colocar la duración en meses del permiso de recolección para estudios ambientales el cual puede ser máximo de 24 meses (2 años).

Por otro lado, con relación a la metodología para la recolección de especímenes y muestras de la biodiversidad, se selecciona el grupo biológico correspondiente que será objeto del permiso (Aves, Herpetos, Mamíferos, Peces, Fitoplancton, Zooplancton, Bentos, Perifiton, Macrófitas, Vegetación terrestre y otros), dar clic en "Agregar" para diligenciar la información correspondiente, el cual muestra la siguiente información para cada uno de los casos:

|                                                                                                    |                                    | Bopública do Calembia                                                                                                    |
|----------------------------------------------------------------------------------------------------|------------------------------------|----------------------------------------------------------------------------------------------------|
|                                                                                                    |                                    |                                                                                                    |
|                                                                                                    |                                    |                                                                                                    |
|                                                                                                    |                                    |                                                                                                    |
|                                                                                                    |                                    |                                                                                                    |
|                                                                                                    |                                    |                                                                                                    |
| Información                                                                                                    |                                    |                                                                                                    |
| Metadatasian marking an                                                                                                    |                                    | de la biadinaccided                                                                                                    |
| Metodologias para la rec                                                                                                    | olección de especimenes y muestras | de la blodiversidad                                                                                                    |
| Técnica de muestreo                                                                                                    | Seleccione                         |                                                                                                    |
| reonioù de maesaeo                                                                                                    | Seleccione                         | Descripción de la técnica propuesta. Esta descripción colamente deberá sor dilicenciada en                                                                                                    |
| Cuál.                                                                                                    |                                    | caso de haber seleccionado la opción "Otras técnicas de muestreo" en la casilla "Técnica de                                                                                                    |
|                                                                                                    |                                    | muestreo"                                                                                                    |
|                                                                                                    |                                    |                                                                                                    |
|                                                                                                    |                                    |                                                                                                    |
| Descrincion Técnica de                                                                                                    |                                    | "Incluva las características de las técnicas v/o dimensiones de los equinos que serán usados                                                                                                    |
| Descripcion Técnica de<br>muestreo                                                                                                    |                                    | "Incluya las características de las técnicas y/o dimensiones de los equipos que serán usado<br>(.g. atarraya de 15 m de diámetro y 2 cm de ojo de malla"                                                                                                    |
| Descripcion Técnica de<br>muestreo                                                                                                    |                                    | "Incluya las características de las técnicas y/o dimensiones de los equipos que serán usado<br>(.g. atarraya de 15 m de diámetro y 2 cm de ojo de malla"                                                                                                    |
| Descripcion Técnica de<br>muestreo                                                                                                    | h                                  | "Incluya las características de las técnicas y/o dimensiones de los equipos que serán usado<br>(.g. atarraya de 15 m de diámetro y 2 cm de ojo de malla"                                                                                                    |
| Descripcion Técnica de<br>muestreo                                                                                                    |                                    | "Incluya las características de las técnicas y/o dimensiones de los equipos que serán usado<br>(.g. atarraya de 15 m de diámetro y 2 cm de ojo de malla"                                                                                                    |
| Descripcion Técnica de<br>muestreo<br>Resumen del diseño del                                                                                                |                                    | "Incluya las características de las técnicas y/o dimensiones de los equipos que serán usado<br>(.g. atarraya de 15 m de diámetro y 2 cm de ojo de malla"<br>"Indique abreviadamente el diseño de muestreo que usará de manera estandarizada para la<br>recolección de especímenes en todos los estudios ambientales que pretenda realizar (e.g.                                                                                                    |
| Descripcion Técnica de<br>muestreo<br>Resumen del diseño del<br>muestreo (Unidad y<br>estruerzo de muestreo)                                                |                                    | "Incluya las características de las técnicas y/o dimensiones de los equipos que serán usado<br>(.g. atarraya de 15 m de diámetro y 2 cm de ojo de malla"<br>"Indíque abreviadamente el diseño de muestreo que usará de manera estandarizada para la<br>recolección de especimenes en todos los estudios ambientales que pretenda realizar (e.g.<br>Técnica redes de niebla: total metros/número horas diarias/número de días por cobertura               |
| Descripcion Técnica de<br>muestreo<br>Resumen del diseño del<br>muestreo (Unidad y<br>esfuerzo de muestreo)                                                 | h                                  | "Incluya las características de las técnicas y/o dimensiones de los equipos que serán usado<br>(.g. atarraya de 15 m de diámetro y 2 cm de ojo de malla"<br>"Indique abreviadamente el diseño de muestreo que usará de manera estandarizada para la<br>recolección de especímenes en todos los estudios ambientales que pretenda realizar (e.g.<br>Técnica redes de niebla: total metros/ número horas diarias/número de días por cobertura<br>vegetal)" |
| Descripcion Técnica de<br>muestreo<br>Resumen del diseño del<br>muestreo (Unidad y<br>esfuerzo de muestreo)                                                 | h                                  | "Incluya las características de las técnicas y/o dimensiones de los equipos que serán usado<br>(.g. atarraya de 15 m de diámetro y 2 om de ojo de malla"<br>"Indique abreviadamente el diseño de muestreo que usará de manera estandarizada para la<br>recolección de especimenes en todos los estudios ambientales que pretenda realizar (e.g.<br>Técnica redes de niebla: total metros/ número horas diarias/número de dias por cobertura<br>vegetal)" |
| Descripcion Técnica de<br>muestreo<br>Resumen del diseño del<br>muestreo (Unidad y<br>esfuerzo de muestreo)<br>¿Requiere captura?                           | Seleccione V                       | "Incluya las características de las técnicas y/o dimensiones de los equipos que serán usado<br>(.g. atarraya de 15 m de diámetro y 2 cm de ojo de malla"<br>"Indique abreviadamente el diseño de muestreo que usará de manera estandarizada para la<br>recolección de especimenes en todos los estudios ambientales que pretenda realizar (e.g.<br>Técnica redes de niebla: total metros/ número horas diarias/número de dias por cobertura<br>vegetal)" |
| Descripcion Técnica de<br>muestreo<br>Resumen del diseño del<br>muestreo (Unidad y<br>esfuerzo de muestreo)<br>¿Requiere captura?<br>¿Requiere recolección? | Seleccione v<br>Seleccione v       | "Incluya las características de las técnicas y/o dimensiones de los equipos que serán usado<br>(.g. atarraya de 15 m de diámetro y 2 cm de ojo de malla"<br>"Indique abreviadamente el diseño de muestreo que usará de manera estandarizada para la<br>recolección de especimenes en todos los estudios ambientales que pretenda realizar (e.g.<br>Técnica redes de niebla: total metros/ número horas diarias/número de días por cobertura<br>vegetal)" |
| Descripcion Técnica de<br>muestreo<br>Resumen del diseño del<br>muestreo (Unidad y<br>esfuerzo de muestreo)<br>¿Requiere captura?<br>¿Requiere recolección? | Seleccione V<br>Seleccione V       | "Incluya las características de las técnicas y/o dimensiones de los equipos que serán usado<br>(.g. atarraya de 15 m de diámetro y 2 om de ojo de malla"<br>"Indique abreviadamente el diseño de muestreo que usará de manera estandarizada para la<br>recolección de especimenes en todos los estudios ambientales que pretenda realizar (e.g.<br>Técnica redes de niebla: total metros/ número horas diarias/número de dias por cobertura<br>vegetal)" |

Copyright © 2009 Ministerio de Ambiente, Vivienda y Desarrollo Territorial Dirección: Calle 37 No. 8-40 - Conmutador: (57-1) 3323434 - 3323400 Líneas gratuitas 018000915060 - 018000919301 - Horario: Lunes a Viernes de 08:00 a.m. - 5:00 p.m

- Técnica de muestreo: Se selecciona la técnica de muestreo a ser utilizada, si no se encuentra en las opciones, se selecciona "Otras Técnicas de muestreo" y se menciona cual es.
- Descripción de la técnica de muestreo, la cual incluya las características de las técnicas y/o dimensiones de los equipos que serán usados.
- Resumen del diseño del muestreo: Indicar abreviadamente el diseño de muestreo (unidad y esfuerzo de muestreo de manera separado) que se usará de manera estandarizada para la recolección de especímenes en todos los estudios ambientales que se pretendan realizar.
- Indicar si se requiere captura de la especie o recolección de la especie.
- Al diligenciar esta información dar clic en el botón "Agregar" al final del formulario.
- Si se requiere más de una técnica de muestreo para un mismo grupo biológico se deberá de agregar una a una, indicando para cada una la información relacionada con la descripción de la técnica, el diseño de muestreo y si requiere captura y/o recolección.
- Al diligenciar esta información dar clic en el botón "Agregar" al final del formulario.

d) Métodos de Sacrificio, Preservación y Movilización:

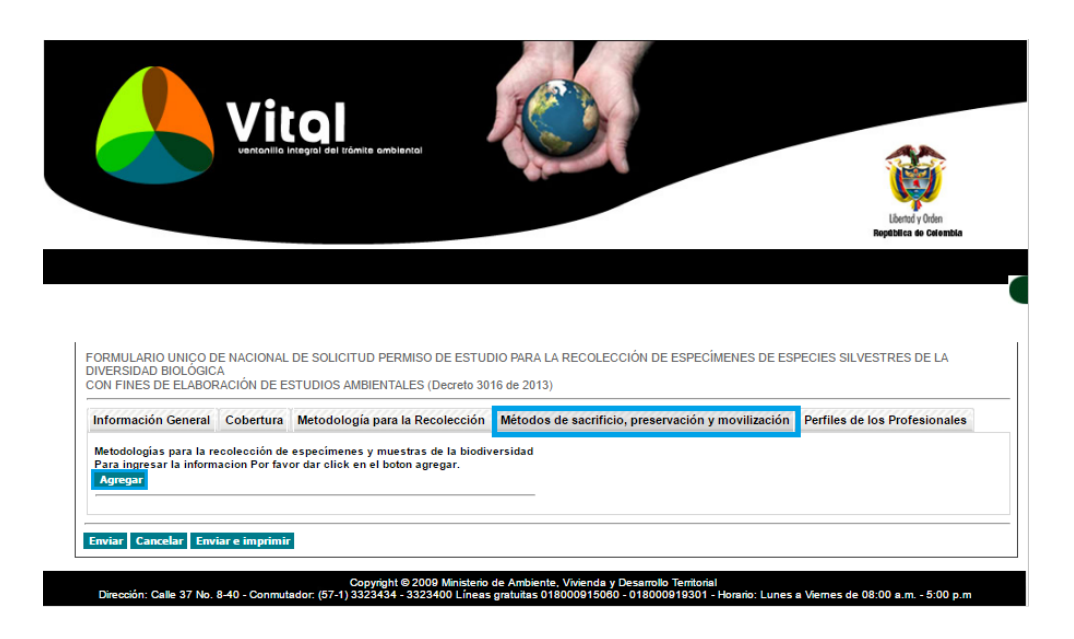

Por cada uno de los grupos biológicos que vayan hacer objeto de la recolección de acuerdo a lo diligenciado en la metodología para la recolección de especímenes y muestras de la biodiversidad, deberá agregar el respectivo método de sacrificio, preservación y movilización, dando clic en el botón "Agregar". Para diligenciar la información correspondiente, el cual muestra la siguiente información para cada uno de los casos.

|                                                    |                                                                            | del trâmite ambiente             | o'                                                                                                    |
|----------------------------------------------------|----------------------------------------------------------------------------|----------------------------------|----------------------------------------------------------------------------------------------------|
|                                                    |                                                                            |                                  | Libertud y Orden<br>Regebilica de Calembia                                                                                                    |
| Métodos de s<br>Metodologías<br>Grupo<br>biológico | sacrificio, preservación y m<br>para la recolección de espec<br>Seleccione | ovilización<br>címenes y muestra | as de la biodiversidad<br>Seleccione el grupo biológico                                                                                                    |
| Cuál?                                              |                                                                            |                                  | "Unicamente en caso de haber seleccionado la opción "otros" en la casilla de "Grupo biológico"                                                                                            |
| Cuál?<br>Sacrificio y<br>preservación              |                                                                            | /2                               | "Unicamente en caso de haber seleccionado la opcion "otros" en la casilla de "Grupo biologico"<br>diligencie este espacio escribiendo el nombre del grupo biológico que requiere incluir" |

En esta ventana se debe de seleccionar el grupo biológico a recolectar (Aves, Herpetos, Mamíferos, Peces, Fitoplancton, Zooplancton, Bentos, Perifiton, Macrófitas, Vegetación terrestre y otros...Cual?). Si se trata de algún grupo biológico que no se encuentre listado se debe de seleccionar "Otros" y en el campo "Cual" escriba el nombre del grupo.

Se debe de realizar una breve descripción del método de sacrificio, preservación y movilización si aplica del grupo biológico seleccionado.

Al diligenciar esta información dar clic en el botón "Agregar" al final del formulario.

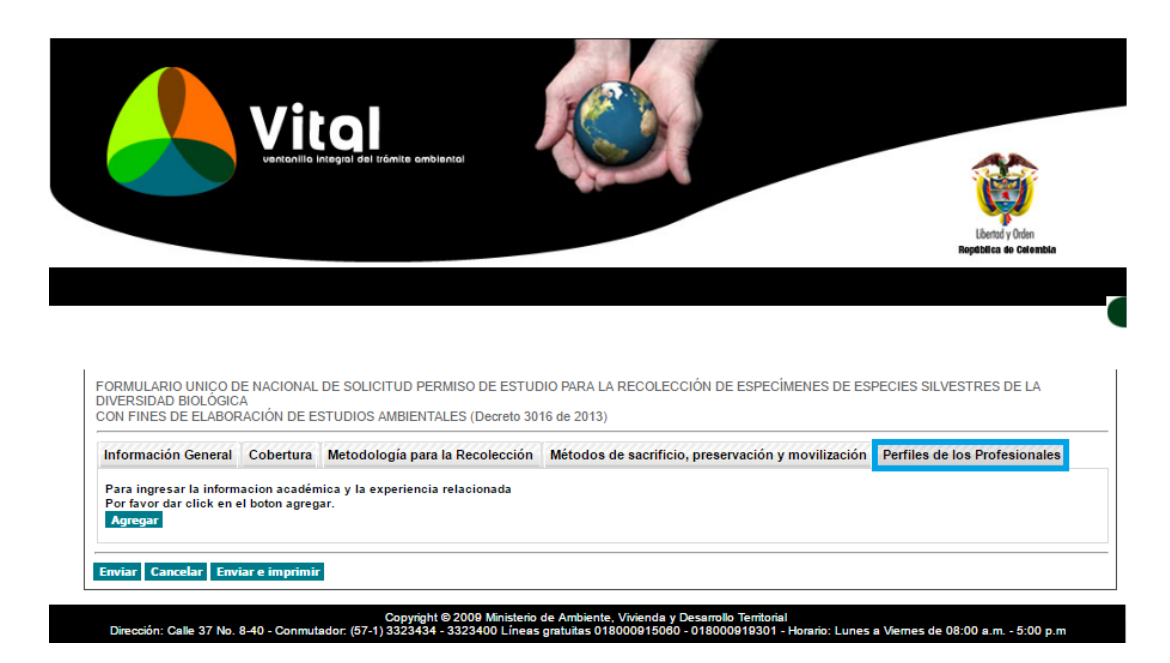

e) Perfiles de los Profesionales:

Para ingresar la información académica y la experiencia relacionada para cada uno de los profesionales, dar clic en el botón "Agregar".

|                                              | Vital<br>ventanilla integral del tràmite ambiental | Listed y Oden                                                                                                    |
|----------------------------------------------|----------------------------------------------------|----------------------------------------------------------------------------------------------------|
| Información                                  |                                                    | нерасила не сноятка                                                                                                    |
| Informacion relaciona<br>Seleccione el Grupo | da con la Formación académica y Experien           | icia específica                                                                                                    |
| Cuál?                                        |                                                    | "Únicamente en caso de haber seleccionado la opción "otros" en la casilla de "Grupo biológ<br>diligencie este espacio escribiendo el nombre del grupo biológico que requiere incluir" |
| Formación<br>académica                       |                                                    |                                                                                                    |
| Experiencia<br>específica                    | h                                                  |                                                                                                    |
| Características<br>adicionales<br>deseables  |                                                    |                                                                                                    |
| Agregar Cancelar A                           | lgregar e imprimir                                 |                                                                                                    |

En esta ventana se selecciona el grupo biológico a cuál pertenece el profesional que realizara la recolección. Si se trata de algún grupo que no se encuentre listado se debe de seleccionar "Otros", y en el campo "Cual" escribir el nombre del grupo.

Posteriormente se deberá realizar una breve descripción de la información académica sobre el perfil que realizará la recolección del grupo biológico seleccionado. Adicionalmente la, experiencia especifica mínima del perfil que realizara la recolección y de considerarlo necesario agregar otras características adicionales deseables sobre el perfil para el grupo biológico a recolectar.

Al diligenciar esta información dar clic en el botón "Agregar" al final del formulario.

5. Para finalizar la solicitud de Permiso de Estudio para la Recolección de Especímenes de Especies Silvestres de la Diversidad Biológica con Fines de Elaboración de Estudios Ambientales mediante VITAL, y después de diligenciar la información requerida en las anteriores pestañas, se debe de dar clic en el botón "Enviar". Si algún campo quedo sin diligenciar, el aplicativo indicara cual es la información faltante, por lo tanto, deberá de diligenciarla.

Una vez enviada la solicitud y diligenciado el formulario, se mostrará un pantallazo en el cual expresa que el proceso se realizó correctamente, se asignara un numero VITAL al proceso, número que deberá conservar el interesado para futuras consultas sobre el estado del trámite, de igual manera se informara el nombre de la Autoridad Ambiental competente para la gestión del mismo.

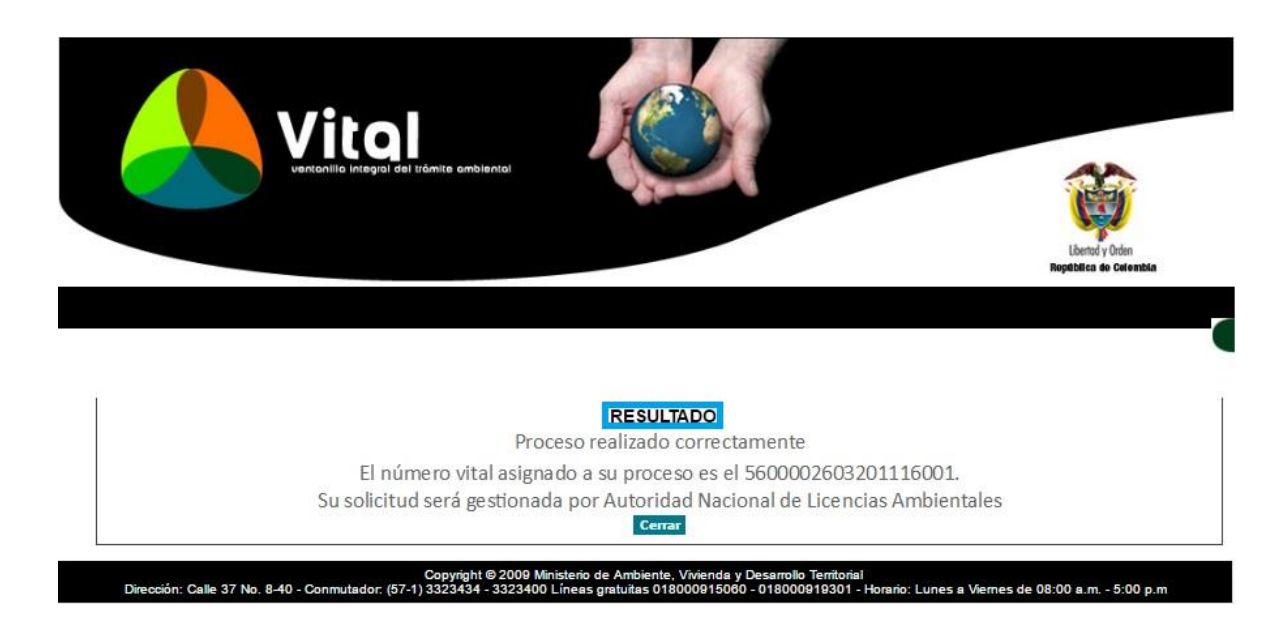

El usuario podrá consultar los documentos ingresados en cada una de las etapas del proceso, ya sea para realizar cambios y/o cargar nuevos documentos. De otro lado también puede consultar el estado del trámite realizado del Permiso de Estudio para la Recolección de Especímenes de Especies Silvestres de la Diversidad Biológica con Fines de Elaboración de Estudios Ambientales, de la siguiente manera:

## **Consulta de Documentos:**

1. Ingresar a la Ventanilla Integral de Trámites en Línea – VITAL (http://vital.anla.gov.co/ventanillasilpa/) y dar clic sobre el ícono Estado de Tramite.

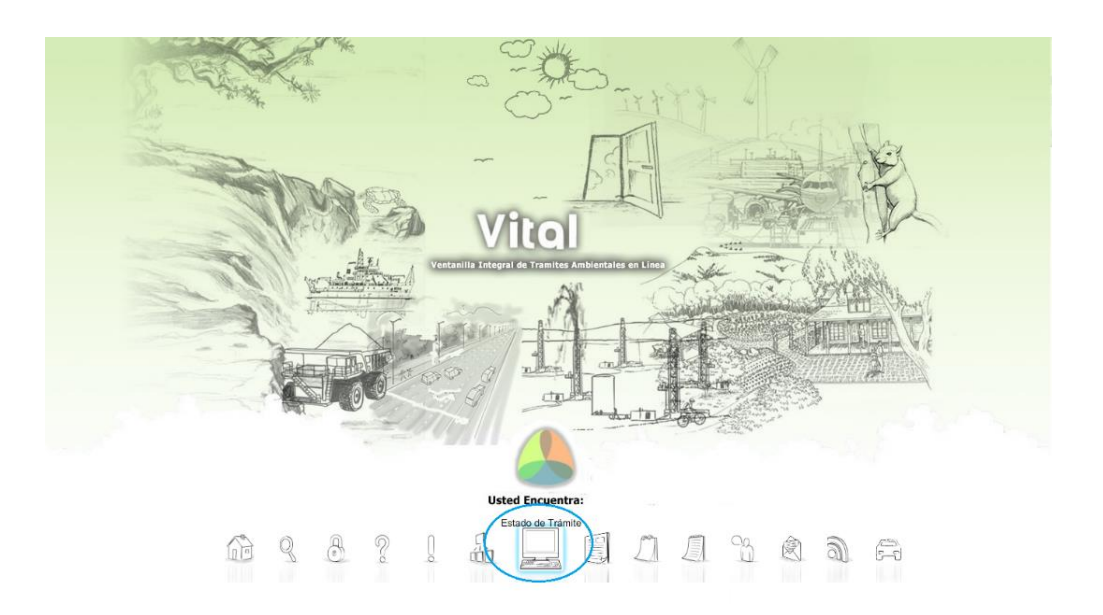

2. Ingresar Usuario y Contraseña.

|                                                                                                    |                                                                                                    | Larrady Orden<br>República de Calenda |
|----------------------------------------------------------------------------------------------------|----------------------------------------------------------------------------------------------------|---------------------------------------|
|                                                                                                    | Ingresar Cancelar<br>201vido u Contrasña?<br>Cambiar Contrasña<br>o se encuentra registrado?<br>Registrese                                                                                                |                                       |
| Copyright 2 2009 Mines<br>Description Calls 37 No. 8-40 - Commutator (77-1) 3323440 - 1323440 - 1<br>Descentin Calls 37 No. 8-40 - Commutator (77-1) 3323440 - 1323440 - 132340 - 132340 - 1 | Ministerio de Ambiente, Vivienda y Desarrolio Territorial<br>Reformante de Colombia<br>terro de Ambiente, Vivienda y Desarrolio Territorial<br>inesa granitas d'oborgisción - Unicarios Lunes a Wernes de | 00<br>1 mines<br>20300 a.m 5:00 p.m   |

3. En el menú, seleccionar la opción de Mis Tramites.

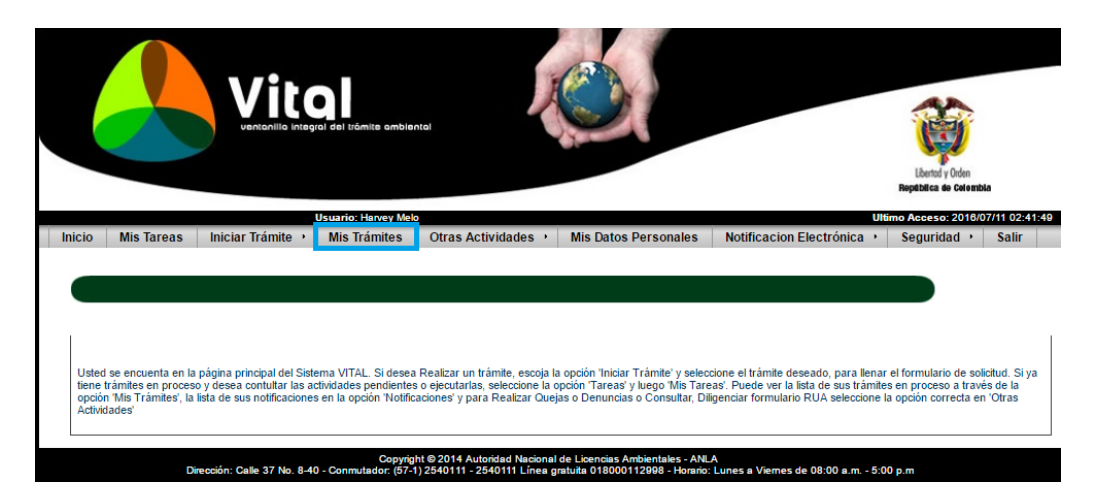

**4.** Digitar el número VITAL asignado del trámite. Dar clic en Búsqueda de trámite, el cual desplegará el trámite deseado y dar clic sobre el N° Vital.

| and and and and and and and and and and                                                    | N a                                             | 6                 | Vi<br>ventanilia                             | tol A                         |                          |
|--------------------------------------------------------------------------------------------|-------------------------------------------------|-------------------|----------------------------------------------|-------------------------------|--------------------------|
| nicio MisTareas Inici                                                                      | ar Trámite. Mis Trámites                        | Otras Actividades | Mis Datos Personales                         | Notificacion Electrónica      | Seguridade Salir         |
|                                                                                            |                                                 |                   |                                              | Consu                         | lta de Reporte de Trámit |
| nformación General<br>Iombre del Proyecto, Obra o<br>citividad :<br>Iúmero del Exnediente: |                                                 |                   | – Ubicación –<br>Departamento<br>Municipio   | Seleccione. ▼<br>Seleccione ▼ |                          |
| úmero VITAL:                                                                               | 5600002603201116001                             |                   | Cuenca                                       | Coloritors                    |                          |
| ipo de Trámite:<br>olicitante:<br>utoridad Ambiental:                                      | Seleccione. V<br>Seleccione. V<br>Seleccione. V |                   | Zona Hidrográfica:<br>Sub Zona Hidrográfica: | Seleccione ¥<br>Seleccione ¥  |                          |
| stado Resolución:                                                                          | Todos 🔻                                         |                   | Coloradora -                                 |                               |                          |
| istado Tramite:<br>echa Creación<br>echa Desde (dd/mm/aaaa):<br>11/06/2016                 | Fecha Hasta (dd/mm/a<br>11/07/2016              | aaa):             |                                              |                               | *                        |
| Bu                                                                                         | squeda de Trá                                   | mite 💽            |                                              |                               |                          |

5. Consultar los documentos ingresados por la Autoridad Ambiental competente, una entidad externa, PDI y el mismo solicitante, durante las diferentes etapas de solicitud, evaluación y seguimiento.

| A.            | A. A.                  |                           |                                                  | itol                       |                 |                   |
|---------------|------------------------|---------------------------|--------------------------------------------------|----------------------------|-----------------|-------------------|
|               |                        |                           |                                                  |                            |                 |                   |
| Inicio Mi     | s Tareas Iniciar 1     | ſrámit <b>⊕</b> Mis Trámi | tes Otras Actividade争 Mis Datos Personale        | s Notificacion Electrónica | Segurida∳ Salir |                   |
|               |                        |                           |                                                  |                            |                 | Estado de Trámite |
| Número VITAL  |                        |                           | 5600002603201116001                              |                            |                 |                   |
| Atras Mis 1   | Tramites               |                           |                                                  |                            |                 |                   |
| Informacion # | Agrupada               |                           |                                                  |                            |                 |                   |
| Solicitud (1) |                        |                           |                                                  |                            |                 |                   |
| Tipo o        | de Usuario             | Fecha Solicitud           | Descripción                                      |                            | DOCUMENTO       | S Id Expediente   |
|               | <b>ů</b>               | 11/07/2016                | Permiso Recolección D 3016 - 5600002603201116001 |                            | Ver Document    | os                |
| La Docur      | mento ingresado por So | olicitante                |                                                  |                            |                 |                   |
| ff Docur      | mento ingresado por Au | utoridad Ambiental        |                                                  |                            |                 |                   |
| Docur         | mento ingresado por Er | ntidad Externa            |                                                  |                            |                 |                   |
| Docur Docur   | mento ingresado por PC | IC                        |                                                  |                            |                 |                   |

6. Adicionalmente, el usuario puede contestar las solicitudes de información adicional que la ANLA realiza, por medio de la opción "Mis Tareas", luego dar clic en "Anexar Información Solicitud" se desplegará un formulario, por medio del cual se podrá anexar los documentos correspondientes a la información requerida. De la siguiente manera:

Cuando la Autoridad realiza un requerimiento recibirá una alerta al correo electrónico registrado en el aplicativo, informando que se tiene una tarea pendiente. Los requerimientos de información en el marco de la solicitud se pueden dar en dos momentos procesales:

- a) Cuando una vez realizada la verificación de los requisitos de acuerdo a lo establecido en el Decreto 3016 de 2013, se evidencia que falta información.
- **b)** Cuando una vez iniciado el trámite y realizada la evaluación técnica se considere necesario requerir información adicional.

En el primer caso, la información faltante se requerirá mediante oficio, el cual llegará adjunto al correo electrónico donde se informe sobre la tarea pendiente en VITAL.

En el segundo caso, el requerimiento se realizará a través de Auto, por lo que se le informará a través de correo electrónico que deberá notificarse del acto administrativo.

Para responder la información deberá:

I. Ingrese a su sesión en VITAL y en el menú escoja la opción "Mis tareas". Allí podrá buscar su trámite con el número VITAL asignado. Una vez identificada la solicitud, de clic en "Anexar Información Solicitud".

|        | June -                                                                                                    | Same K                      | 190                      |                              |                      | - Supplish           | National States |
|--------|----------------------------------------------------------------------------------------------------|-----------------------------|--------------------------|------------------------------|----------------------|----------------------|-----------------|
| Inicio | Mis Tareas Iniciar Trámite                                                                                    | Mis Trámites Otr            | as Actividades           | Mis Datos Personales         | Salir Notificacion E | lectrónica<br>MIS TA | AREAS           |
|        | Tareas sin Iniciar Tarea<br>Número VITAL<br>Número Expediente<br>Tipo Trámite<br>Fecha Desde<br>(dd/mm/aaaa): | (Seleccione)                |                          | •                            |                      |                      |                 |
|        | Fecha Hasta<br>(dd/mm/aaaa):<br>Número VITAL                                                                  | Buscar<br>Número Expediente | Tipo Trámite             | Tarea                        | Fecha Inicio Region  | al Autoridad         |                 |
|        | 460000055555515033                                                                                            | PDV0018-00-2015             | Prueba Dinamica<br>Tarea | Anexar Información Solicitud | 29/04/2015           | ANLA                 |                 |

**II.** Ingresar al formulario por la opción "Diligenciar el formulario: VITAL018 ADICIONAR INFORMACIÓN" para anexar la documentación requerida.

| Vital                                                                            |                                             | Linety Ode            |
|----------------------------------------------------------------------------------|---------------------------------------------|-----------------------|
|                                                                                  | ▲ 11 - 10 <sup>0</sup> - 10 - 10            |                       |
|                                                                                  | Mis Tareas                                  |                       |
| ormularios Asociados (Mostrar)<br>Igenciar el formulario: VITAL018 ADICIONAR INF | FORMACIÓN                                   |                       |
| Para finalizar esta tarea se requiere que selec                                  | ccione alguna de la reiguientes condiciones |                       |
| Anexar Información Solicitada                                                    | Diligenciar el formulario: VITAL018         | ADICIONAR INFORMACIÓN |
|                                                                                  |                                             |                       |
| Finalizar la tarea                                                               | Aplazar (En Alención) Devolver (Sin         | Iniciar) Suspender    |
|                                                                                  |                                             |                       |

**III.** Anexar la información adicional, si son varios archivos se debe utilizar una carpeta comprimida.

|                           |                        | HC                 | 6.5                            |                                       |                                           |
|---------------------------|------------------------|--------------------|--------------------------------|---------------------------------------|-------------------------------------------|
|                           | egral del tràmite ambi | iental             |                                |                                       | <b>*</b>                                  |
|                           |                        |                    |                                |                                       | Libertad y Orden<br>República de Celembia |
|                           |                        |                    |                                |                                       | T                                         |
| ORMULARIO PARA ENVIAR     | RINFORMACIÓ            | N SOLICITADA POR L | A AUTORIDAD AMBIE              | NTAL                                  |                                           |
| ADJUNTAR REQUISITOS       |                        |                    |                                |                                       |                                           |
| Adjuntar Documento        |                        | Examinar           |                                |                                       |                                           |
| N° de Radicado            |                        |                    | Ingrese aquí el número de radi | cado, si éste documento ya            | fue entregado                             |
| Descripción del documento |                        | ^                  | Exam                           | inar                                  |                                           |
|                           |                        | ~                  | Anexar la<br>adicional         | a información<br>I, si son            |                                           |
| Enviar Cancelar           | Imprimir               | Enviar e imprimir  | puede ut<br>carpeta o          | chivos se<br>ilizar una<br>comprimida |                                           |
|                           |                        |                    | 00                             |                                       |                                           |

**IV.** Marcar la condición de "Anexar Información Solicitada" y dar clic en el botón finalizar tarea.

|                                                                                                    | Librorit y Dom<br>Reptation an Convention                   |
|----------------------------------------------------------------------------------------------------|-------------------------------------------------------------|
| Mis Tarpas                                                                                                    |                                                             |
| Formularios Asociados (Mostrar)<br>Dilipenciar el formulario: VITAL018 ADICIONAR INFORMACION<br>Para finalizar esta tarea se requiere que seleccione alguna de las siguientes condiciones |                                                             |
| Anexar Información Solicitada                                                                                                    | ón Solicitada                                               |
| Finalizar la tarea<br>Finalizar la tarea Aplazar (En Alención) Devolve                                                                                                    | r (Sin Iniciar) Suspender                                   |
| Copyright & 2009 Ministerio de Ambiente, Visearde y Desarrolio Teo<br>Niecoldor: Pallo 37 Ma. 8.40 - Commission (87-1, 2007) 4.4. 2003 Ministerio de Ambiente, Visearde y Desarrolio Teo  | Norial<br>M - Mondo: Luces a Marcas de 08:00 a m - 6:00 a m |

- 7. Se puede enviar información asociada al trámite en cualquiera de las etapas del proceso:
- I. Una vez haya iniciado sesión, en el menú, seleccione la opción de Otras Actividades, seguida de la opción Enviar Información a la Autoridad Ambiental.

| Utatatio: Harvey Meter       Utatatio: Harvey Meter         Inicio       Mis Tareas       Iniciar Trámite +       Mis Trámites       Otras Actividades +       Mis Datos Personales       Notificacion Electrónica +       Seguridad +       Salir         Consulta de Documentos       Consulta de Documentos       Consulta de Documentos       Entregados por Entidades Externas       Adquisición de Documentos       Salir       Consultar Salvoconducto         Enviar Información a la Autoridad Ambiental       Pines       Consultar Salvoconducto       Consultar Salvoconducto       Enviar Información a la Autoridad Ambiental       Pines         Usted se encuenta en la página principal del Sistema VITAL Si decest realizar un tramite, escoja ta opción Tareas' y luego Mis Tareas', Puedo vell a lista de sus fármites en proceso a taxo de desea consultar las actividades pendientes o ejecutantas, seleccone la opción Tareas' y luego Mis Tareas', Puedo vell a lista de sus fármites en proceso a taxo de de sus notificaciones en la opción Tareas' y luego Mis Tareas', Puedo vell a lista de sus fármites en la opción correcta en Ctras Actividades'       Consultar Salvocada de Leoncias Articar Couejas o Demuncias o Consultar, Diligencar formulario RUA seleccione la opción Tareas' y luego Mis Tareas', Puedo vell a lista de sus fármites en proceso a taxo de de sub colon Mis Trámbes, el la lista de sus notificaciones en la opción Notificaciones y para Realizar Cuejas o Demuncias o Consultar, Diligencar formulario RUA seleccione la opción Tareas' y Nues 8 Notificaciones en la opción Notificaciones y para Realizar Cuejas o Demuncias o Consultar, Subingo de la copción Mis Tareas', Puedo vella suba consul                                                                                                    | Vices de l'évente embiences                                    |                                                                                              |                                                 |                                                               |                                                                     |                                                                         |                                                                   |       |  |
|----------------------------------------------------------------------------------------------------|----------------------------------------------------------------|----------------------------------------------------------------------------------------------|-------------------------------------------------|---------------------------------------------------------------|---------------------------------------------------------------------|-------------------------------------------------------------------------|-------------------------------------------------------------------|-------|--|
| Inicia       Mis Tareas       Iniciar Trámite +       Mis Trámites       Otras Actividades +       Mis Datos Personales       Notificación Electrónica +       Seguridad +       Salir         Quajas y Denuncias       Quajas y Denuncias       Quajas y Denuncias       Quajas y Denuncias       Quajas y Denuncias         Consulta de Documentos Entregados por Entidades Externas       Adquisición de Documentos       Adquisición de Documentos       Entregados por Entidades         Usted se encuenta en la página principal del Sistema VTAL SI dees reacuratura tramite: escoja ta opcion runcar tramite: y sereccione la opción Tareas' y luego Mis Tareas'. Puede ver la lista de sus fraimles en proceso à Pars de la opción Mis Tareas', Puede ver la lista de sus fraimles en proceso a Pars de la opción Trámetes (a la opción Trámetes) e portecimantes en consultar lo Documentos en la opción Tareas' y luego Mis Tareas'. Puede ver la lista de sus fraimles en proceso a Pars de la opción Mis Trámetes', el lista de sus fraimles en proceso a Pars de la opción Mis Tareas', Puede ver la lista de sus fraimles en la opción correcta en Otras Actividades'         Corportel & 2014 Autoridad Nacional de Leencias Ambendader - ANLA       Dirección: Cale 37 No. 8-0 - Commidador (57-1) 2540111-2540111 Linea gradula 018000112908 - Horario Lunes a Vennes de 08:00 a m 5:00 p.m.                                                                                                    |                                                                |                                                                                              | Usuario: Harvey I                               | Melo                                                          |                                                                     |                                                                         | Ultimo Acceso: 2015/11/17 06:                                     | 18:52 |  |
| Quejas y Denuncias           Consulta de Documentos Entregados por Entidades Externas           Adquisición de Documentos           Consultar Salvoconducto           Enviar Información a la Autoridad Ambiental           Pies           Usted se encuenta en la página principal del Sistema VTLA. Si decka recauzar un tramme recogit a popor miciar i rammo y selencicone el trimite deseado, para llenar el formulario de solicitud. Si ya tiene tramtes y selencicone el trimite deseado, para llenar el formulario de proceso a través de la opción Titada y la elecciones en la opción Titada y lugo Mis Transfers', la lista de sus trimites en proceso a través de la opción Mis Transfers', la lista de sus notificaciones en la opción Titada y lugo Mis Transfers', la lista de sus trimites en proceso a través de la opción Correcta en Otras Actividades'                                                                                                    | Inicio Mis Tar                                                 | eas Iniciar Trámite +                                                                        | Mis Trámites                                    | Otras Actividades >                                           | Mis Datos Personales                                                | Notificacion Electrónica >                                              | Seguridad → Salir                                                 |       |  |
| Consulta de Documentos Entregados por Entidades Externas Adquisición de Documentos Consultar Salvoconducto Enviar Información a la Autoridad Ambiental Pines Usted se encuenta en la página principal del Sistema VITAL SI decesar Realizar un tramite, escoja ta opcion miciar tramiter y seleccione la opción Tareas", Fuedo vel la lista de sus families en pines Usted se encuenta en la página principal del Sistema VITAL SI decesar Realizar un tramite, escoja ta opcion miciar tramiter y seleccione la opción Tareas", Fuedo vel la lista de sus families en pines Usted se encuenta en la página principal del Sistema VITAL SI decesar Realizar un tramite, escoja ta opcion miciar tramiter y seleccione la lopción Tareas", Fuedo vel la lista de sus fámiles en pinoceso a tarvás de la opción Marinter, a la lista de sus fámiles en pineso a tarvás de la opción Marinter, a la lista de sus fámiles en pineso a tarvás de la opción Marinter, a la lista de sus fámiles en pictoso a tarvás de la opción Marinter, a la lista de sus fámiles en pictoso a tarvás de la opción Marinter, a la lista de sus fámiles en pictoso a tarvás de la opción Marinter, a la lista de sus fámiles en pictoso a tarvás de la opción Marinter, a la lista de sus fámiles en pictoso a tarvás de la opción Marinter, a la lista de sus fámiles en pictoso a tarvás de la opción Marinter, a la lista de sus fámiles en pictoso a tarvás de la opción Marinter, a la lista de sus fámiles en pictoso a tarvás de la opción Marinter, a lista de sus fámiles en pictoso a tarvás de la opción Marinter, a la lista de sus fámiles en pictoso a tarvás de la opción Marinter, a la lista de sus fámiles en pictoso a tarvás de la opción Marinter, a la lista de sus fámiles en pictoso a tarvás de la opción Marinter, a la lista de sus fámiles en pictoso a tarvás de la opción Marinter, a la lista de sus fámiles en pictoso a tarvás de la opción Marinter, a la lista de sus fámiles en pictoso a tarvás de la opción Marinter, a la lista de sus fámiles en pictoso a tarvás de la opción Marinter, a la lista de su |                                                                |                                                                                              |                                                 | Quejas y Denuncias                                            |                                                                     |                                                                         |                                                                   |       |  |
| Adquisición de Documentos Consultar Salvaconducto Envira Información a la Autoridad Ambiental Pines Usted se encuenta en la página principal del Sistema VITAL. Si desas reacizar un tramite: escoja ta opcion runciar tramite: y sereccione el trámite deseado, para llenar el formulano de solicitud. Si ya tiene trámites en proceso y desea contultar las actividades pendientes o ejecutarias, seleccione la opción Tareas'; Puede ver la lista de sus fraimites en proceso a través de la opción Mar Trámites'; la lista de sus notificaciones en la opción Tareas' y para Realizar Quejas o Denuncias o Consultar, Dilligenciar formulario RUA seleccione la opción correcta en 'Otras Actividades' CorprigN & 2014 Autoridad Nacional de Lencias Ambientales - ANLA Dección: Cale 37 No. 8-40 - Commutador (57-1) 2540111 Linea graluta 018000112998 - Horano Lunce a Vennes de 08.00 a m 5.00 p.m                                                                                                    |                                                                |                                                                                              |                                                 | Consulta de Documento                                         | s Entregados por Entidades I                                        | Externas                                                                |                                                                   |       |  |
| Consultar Salvoconducto Enviar Información a la Autoridad Ambiental Pines Usted se encuenta en la página principal del Sittema VITAL SI desas recentar un tramme, recoja ta opportor miciar i tramme y sereccione el trámite deseado, para llenar el formulario de solicitud. Si ya tiene trámites en proceso y desea contituíta las actividades pendientes o ejecutarias, seleccione la opción Transet y Used ver la lista de sus trámites en proceso a través de la opción Mis Trámites', la lista de sus notificaciones en la opción Notificaciones' y para Realizar Quejas o Denuncias o Consultar, Diligenciar formulario RUA seleccione la opción correcta en 'Otras Actividades' Copyright 6 2014 Autoridad Nacional de Exenciae Antéentales - ANICA Dirección: Cate 37 No. 8-40 - Commutation; (yr.4) 22-401111 Linea gunitità 0100001172008 - Horario Lunes a Vennes de 08 00 a.m 500 p.m.                                                                                                    |                                                                |                                                                                              |                                                 | Adquisición de Documer                                        | itos                                                                |                                                                         |                                                                   |       |  |
| Enviar Información a la Autoridad Ambiental<br>Pines<br>Usted se encuenta en la página principal del Sistema VITAL SI desea reactar transmer y seleccione la opción Transmer y seleccione a la opción Transmer y seleccione a la opción Transmer y seleccione a la opción Transmer y seleccione a la opción Transmer y seleccione a la opción Transmer y seleccione a la opción Transmer y seleccione a la opción transmer y luego Mis Tareas". Puede ver la lista de sus trainites en<br>processo a tarvas de la opción Mir Trainites, la lista de sus notificaciones en la opción Transmer y seleccione a la opción Consultar. Diligenciar formulario RUA seleccione<br>la opción correcta en Ceras Actividades<br>Corportigit e 2014 Autoristrat Nacional de Leoncias Ambientates - ANLA<br>Dirección: Cals 37 No. 8-40 - Commutador: (57-1) 25401111 Linea granulat 016000112098 - Horario. Lunes a Venes de 08:00 a m 5:00 p.m.                                                                                                    |                                                                |                                                                                              |                                                 | Consultar Salvoconduct                                        | 0                                                                   |                                                                         |                                                                   |       |  |
| Dires         Dires           Usted se encuenta en la página principal del Sittema VITAL. Si desar securar un tramitar: escoja ta opcion miciar tramiter y seriencome el trámite deseado, para llenar el formulario de solicitud. Si ya tiene trámites en proceso a través de la opción Mars Trámites; a la lista de sus trámites en proceso a través de la opción Mars Trámites; a la lista de sus notificaciones en la opción Notificaciones y para Realizar Quejas o Denuncias o Consultar. Diligenciar formulario RUA seleccione la opción correcta en 'Otras Actividades'           CopyrigN @ 2014 Autoridad Nacional de Lecencias Ambientales - ANLA           Dirección: Cale 37 No. 8-40 - Commutador: (57-1) 2540111 Linea graluta 018000112998 - Horano. Lunes a Vennes de 05.00 a m 5.00 p.m.                                                                                                    |                                                                |                                                                                              |                                                 | Enviar Información a la A                                     | Autoridad Ambiental                                                 |                                                                         |                                                                   |       |  |
| Usted se encuenta en la página principal del Sistema VITAL. Si deésa Reauzar um tramma rescoja tra popor miniciar i tramma y setencionde el trámite deseado, para llenar el formulano de<br>solicitud. Si ya tene trámites en proceso y desea comultar las actividades pendientes o ejecultaria, seleccione la opción Traras y fuego Mis Traras. Puede ver la lista de sus trámites en<br>proceso a través de la opción 1Mis Trámites', la lista de sus notificaciones en la opción Notificaciones' y para Realizar Quejas o Denuncias o Consultar. Diligenciar formulario RUA seleccione<br>la opción correcta en 'Otras Actividades'<br>Copyrigit é 2314 Autorizar Masional de Lizoncian Antibional de Lizoncian Antibionales. ANLA<br>Drección: Cale 37 No. 8-40 - Committedor. (37.1) 25401111 -25401111 Linea gruntità o 100001116098 - tioreno. Lunce a Vennes de 08.00 a.m 5.00 p.m.                                                                                                    |                                                                |                                                                                              |                                                 | Pines                                                         |                                                                     |                                                                         |                                                                   |       |  |
| Logyrgint z 2114 Automata Filicolata Filicolata de Logicias Antoeniaes - ANLA<br>Dirección: Cale 37 No. 8-40 - Commutador: (57-1) 2540111 Linea gratuta 018000112988 - Horario: Lunes a Vernes de 08:00 a.m 5:00 p.m                                                                                                    | solicitud. Si ya tie<br>proceso a través<br>la opción correcta | ne trámites en proceso y dese<br>le la opción 'Mis Trámites', la l<br>en 'Otras Actividades' | a contultar las activi<br>ista de sus notificac | idades pendientes o ejecuta<br>iones en la opción 'Notificad  | rlas, seleccione la opción 'Tar<br>ciones' y para Realizar Quejas   | reas' y luego 'Mis Tareas'. Puede t<br>o Denuncias o Consultar, Diliger | ver la lista de sus trámites en<br>nciar formulario RUA seleccion | e     |  |
|                                                                                                    |                                                                | Dirección: Calle 37 No. 6                                                                    | Copyr<br>8-40 - Conmutador: (5                  | nght © 2014 Autonidad Naciona<br>7-1) 2540111 - 2540111 Línea | de Licencias Ambientales - ANLA<br>gratuita 018000112998 - Horario: | A<br>Lunes a Viernes de 08:00 a.m 5:00                                  | p.m                                                               |       |  |
|                                                                                                    |                                                                |                                                                                              |                                                 |                                                               |                                                                     |                                                                         |                                                                   |       |  |
|                                                                                                    |                                                                |                                                                                              |                                                 |                                                               |                                                                     |                                                                         |                                                                   |       |  |
|                                                                                                    |                                                                |                                                                                              |                                                 |                                                               |                                                                     |                                                                         |                                                                   |       |  |
|                                                                                                    |                                                                |                                                                                              |                                                 |                                                               |                                                                     |                                                                         |                                                                   |       |  |

**II.** Una vez ingrese, diligencie el número vital de la solicitud a la que va a anexar información, agregue los documentos a anexar, y realice una breve descripción relacionado con el trámite asociado y la información enviada. Haga clic en el botón enviar y un número vital le será asignado.

|                                               | d integral del tràmite ambiental     |                                  | Lêvrte y Oden                                    |
|-----------------------------------------------|--------------------------------------|----------------------------------|--------------------------------------------------|
|                                               |                                      |                                  | Reptblica de Calanthia                           |
| ENVIAR DOCUMENTOS                             | Seleccione                           | ▼ Por favor seleccione el número | o VITAL de su trámite, al cuál se relacionará la |
| Para agregar documentos a su soli             | citud, por favor dar clic sobre el b | información que usted envie      |                                                  |
| Descripción del Proyecto, Obra o<br>Actividad |                                      |                                  |                                                  |
| nviar Cancelar Enviar e imprir                | nir                                  |                                  |                                                  |